# **ASSET Technical Bulletin**

# Contents

| ASSET Case Notes and Service Modernization                                             | 2    |
|----------------------------------------------------------------------------------------|------|
| Overview of the general changes made in the ASSET Case Notes and Service Modernization | 2    |
| Customer Notes Summary Page                                                            | 2    |
| Customer Notes Details Page                                                            | 3    |
| Service Summary Page                                                                   | 5    |
| Service Detail Page                                                                    | 8    |
| New Pages we can add Customer Notes from                                               | . 15 |
| Appendix: Directions on using new technology                                           | . 17 |
| Searching                                                                              | . 17 |
| Filtering                                                                              | . 17 |
| Sorting/Ordering                                                                       | . 18 |
| Exporting                                                                              | . 19 |
| Other features                                                                         | . 19 |

# **ASSET Case Notes and Service Modernization**

Production Deploy on June 6<sup>th</sup> ,2024.

Overview of general changes made in the ASSET Case Notes and Service Modernization

- Customer Notes tab has been moved to the new technology.
- Service Summary page has been moved to the new technology.
- Customer Notes can be added from Service Detail screens with a checkbox.
- Customer Notes will be auto-generated from Employment tab and when customer registration is done for JVSG and WP on ASSET.
- Documents can be uploaded when adding Customer Notes and can be viewed in the Document section on ASSET.
- New fields have been added to the Service Summary page to see if the Service is participationcausing or has " Will Never Start This Services "on it at a glance.
- Programs is added as a Non-Mandatory field on the Customer Notes detail page.

### **Customer Notes Summary Page**

• The Customer Note Summary page has been moved to the new technology. The following is the new page and how to interact with it.

| omer           | Custo   | mer | Note Summ    | ary |                                                      |        |                |      | $\oplus$        | <u>₽</u> | :           |
|----------------|---------|-----|--------------|-----|------------------------------------------------------|--------|----------------|------|-----------------|----------|-------------|
| Team           |         |     |              |     | O Search                                             |        |                |      |                 |          |             |
| ments          |         |     |              |     | C Search                                             |        |                |      |                 |          |             |
| eeker          | Note Id | Y   | Note Date    | Y   | Note Summary                                         | Y      | Confidential   | Y    | User Name       | Y        |             |
| oyment         | 11830   |     | 04/08/2024   |     | Service - Referral to Certified Pre-Apprenticeship F | rogram |                |      | Shetty, Sarvika |          | D*          |
| ssments        | 11694   |     | 04/02/2024   |     | Service - Recruitment Events                         |        |                |      | Shetty, Sarvika |          |             |
| oyability Plan | 11716   |     | 04/02/2024   |     | Service - Eligibility Determination                  |        |                |      | Shetty, Sarvika |          | 110         |
| ams            | 44745   |     | 0.4/00/00004 |     |                                                      |        |                |      |                 |          | ~           |
| ces            | 11715   |     | 04/02/2024   |     | Service - Eligibility Determination                  |        |                |      | Snetty, Sarvika |          | 1           |
| ces (New)      | 11714   |     | 04/02/2024   |     | Service - Incumbent Worker Training                  |        | ê              |      | Shetty, Sarvika |          | D*          |
|                | 11690   |     | 04/02/2024   |     | Test                                                 |        |                |      | Shetty, Sarvika |          | P           |
| w-ups          | 11238   |     | 03/14/2024   |     | Service - Job Readiness Training                     |        | ô              |      | Shetty, Sarvika |          | <i>[</i> ]* |
| omer Notes     | 11145   |     | 03/12/2024   |     | Service - Work Experience                            |        |                |      | Shetty Sarvika  |          |             |
| maiching       |         |     | 00/12/2021   |     |                                                      |        |                |      |                 |          | ~           |
| cials          | 11142   |     | 03/12/2024   |     | DOG Re-Entry program created                         |        |                |      | Snetty, Sarvika |          | 0           |
|                | 11143   |     | 03/12/2024   |     | Orientation service added                            |        |                |      | Shetty, Sarvika |          | D*          |
|                |         |     |              |     |                                                      | F      | Rows per page: | 10 👻 | 1-10 of 11      | < <      | > >         |

\*Please Refer to the Appendix for more information on the new technology features\*

• Use the + symbol to add a new Customer Note.

| Custo   | omer I       | Note Summ  | ary          |                         |                                      |              |              |              | Ð               | <b>₽</b>     | :  |
|---------|--------------|------------|--------------|-------------------------|--------------------------------------|--------------|--------------|--------------|-----------------|--------------|----|
|         |              |            |              |                         | Q Search                             |              |              |              |                 |              |    |
| Note Id | $\mathbb{Y}$ | Note Date  | $\mathbb{Y}$ | Note Summary            |                                      | $\mathbb{Y}$ | Confidential | $\mathbb{Y}$ | User Name       | $\mathbb{Y}$ |    |
| 11830   |              | 04/08/2024 |              | Service - Referral to C | Certified Pre-Apprenticeship Progran | n            |              |              | Shetty, Sarvika |              | 1  |
| 11694   |              | 04/02/2024 |              | Service - Recruitment   | Events                               |              |              |              | Shetty, Sarvika |              | 1ª |

• Use the pencil icon to View/Edit any existing note. (Based on the users access and permissions)

| Custo   | omer I       | Note Summ  | ary          |                         |                                      |              |              |              | Ð               | ₫            | : |
|---------|--------------|------------|--------------|-------------------------|--------------------------------------|--------------|--------------|--------------|-----------------|--------------|---|
|         |              |            |              |                         | Q Search                             |              |              |              |                 |              |   |
| Note Id | $\mathbb{Y}$ | Note Date  | $\mathbb{Y}$ | Note Summary            |                                      | $\mathbb{Y}$ | Confidential | $\mathbb{Y}$ | User Name       | $\mathbb{Y}$ |   |
| 11830   |              | 04/08/2024 |              | Service - Referral to C | Certified Pre-Apprenticeship Program |              |              |              | Shetty, Sarvika |              | ľ |
| 11694   |              | 04/02/2024 |              | Service - Recruitment   | Events                               |              |              |              | Shetty, Sarvika |              | 1 |

# **Customer Notes Details Page**

• The Customer Note Details page has been moved to the new technology. The following is the new page and added features.

\*Please Refer to the Appendix for more information on the new technology features\*

| Customer               | Customer Note Delete                                                     |
|------------------------|--------------------------------------------------------------------------|
| Case Team              |                                                                          |
| Documents              | Details                                                                  |
| Job Seeker             |                                                                          |
| Employment             | Note Date*                                                               |
| Assessments            | 4/12/2024 Summary*                                                       |
| - · ····· -·           |                                                                          |
| Customer               | Commentat                                                                |
| Case Team              | Comments                                                                 |
| Documents              |                                                                          |
|                        |                                                                          |
|                        |                                                                          |
| Case Team              | 0 / 2000                                                                 |
| Documents              |                                                                          |
| Job Seeker             | Programs -                                                               |
| Employment             |                                                                          |
| Assessments            | ♦ Share with UI ♦ Mark as Confidential ♦ None Selected                   |
| Employability Plan     |                                                                          |
| Programs               | Direct Dation of Contract                                                |
| Services               |                                                                          |
| Sērvicēs (Nēw)         |                                                                          |
| Sērvicēs (Nēw)         | Staff Information                                                        |
| Exits                  |                                                                          |
| Follow-ups             |                                                                          |
| Customer Notes         | Shetty, Sarvika Staff Type O810-Dane County Job Center 010-South Central |
| Job Matching           |                                                                          |
| Customer Reports -     | Created By: Last Updated By:                                             |
| Financials             |                                                                          |
| CEPT-                  | Event History V                                                          |
| Staff Requests         |                                                                          |
| Referrals              |                                                                          |
| DES De Empleyment Dien |                                                                          |

ASSET Technical Bulletin –

• Programs is added as a non-mandatory field and is a drop-down to provide more information about the Customer Note`

| Programs       |              |     | Ŧ |
|----------------|--------------|-----|---|
|                |              |     |   |
| Title I        |              |     |   |
| WAI            |              |     |   |
| RESEA          |              |     |   |
| ТАА            |              |     |   |
| VETS           |              |     |   |
| STC            |              |     |   |
| Cäreer'manner' | Uffice Coae* | WDA |   |

- Documents can be uploaded from this page using the Icon.
  - Program, Purpose and Document type needs to be added.
  - The document would be chosen and then click Submit. This document can be viewed on the Documents area

|    | Customer Note                                                                                                    |              |
|----|----------------------------------------------------------------------------------------------------|--------------|
|    | Details                                                                                                    | ^            |
|    | Note Date* 4/12/2024  Summary*                                                                                                    |              |
| Up | pload Documents - John Doe 11780                                                                                                    | SUBMIT       |
| F  | Programs*  Purpose* ADD PRO                                                                                                    | GRAM/PURPOSE |
| [  | Document Types*                                                                                                    |              |
|    | CHOOSE FILE     Only doc, docx, xls, xlsx, gif, jpg, pdf, png documents up to 25 MB can be uploaded.                                                                                                    |              |
|    | <ul> <li>The file name cannot contain special characters (such as &amp;, #, @).</li> <li>Your documents will be scanned for viruses during the upload process. If a virus is found, your document will not be uploaded.</li> </ul> |              |

# Service Summary Page

• The Service Summary page has been moved to the new technology. The following is the new page and how to interact with it.

\*Please Refer to the Appendix for more information on the new technology features\*

|          | WICA Progra                                                                                                    |                                                                                                    |                                                                                      |                                  |                                                                            |                                                                                                    |                                                                                                    |                                             |          |                            |                     |                                            |                                  |                                         |
|----------|----------------------------------------------------------------------------------------------------|----------------------------------------------------------------------------------------------------|--------------------------------------------------------------------------------------|----------------------------------|----------------------------------------------------------------------------|----------------------------------------------------------------------------------------------------|----------------------------------------------------------------------------------------------------|---------------------------------------------|----------|----------------------------|---------------------|--------------------------------------------|----------------------------------|-----------------------------------------|
|          | Title 3                                                                                                    | R                                                                                                    | Registrati                                                                           | ion Date                         | e: P                                                                       | articipation Date:                                                                                                    | Staff:                                                                                                    |                                             |          |                            |                     |                                            | (Ŧ                               | ):                                      |
|          |                                                                                                    | 0                                                                                                    | 09/26/20                                                                             | 23                               |                                                                            |                                                                                                    |                                                                                                    |                                             |          |                            |                     |                                            |                                  |                                         |
|          | Support to                                                                                                    | R                                                                                                    | Registrati                                                                           | ion Date                         | e: P                                                                       | articipation Date:                                                                                                    | Staff: Shetty, Sa                                                                                                    | arvika                                      |          |                            |                     |                                            | (+                               | ):                                      |
|          | Communities                                                                                                    | 0                                                                                                    | 03/12/20                                                                             | 24                               | 0                                                                          | 3/14/2024                                                                                                    |                                                                                                    |                                             |          |                            |                     |                                            | Ŭ                                | •                                       |
|          |                                                                                                    |                                                                                                    |                                                                                      |                                  |                                                                            |                                                                                                    |                                                                                                    |                                             |          |                            |                     |                                            |                                  |                                         |
|          | Non-WIOA Pr                                                                                                    | rograr                                                                                                    | m(s)                                                                                 |                                  |                                                                            |                                                                                                    |                                                                                                    |                                             |          |                            |                     |                                            |                                  |                                         |
|          | SAE 2020 Grant fo                                                                                                    | or                                                                                                    |                                                                                      | Reg                              | jistration D                                                               | ate: 03/13/2024                                                                                                    | Staff: Shetty, Sa                                                                                                    | arvika                                      |          |                            |                     |                                            | (†                               | ):                                      |
|          | Apprenticeship                                                                                                    |                                                                                                    |                                                                                      |                                  |                                                                            |                                                                                                    |                                                                                                    |                                             |          |                            |                     |                                            |                                  | •                                       |
|          | Apprenticeship Pi                                                                                                    | peline                                                                                                    |                                                                                      | Reg                              | jistration D                                                               | ate: 03/13/2024                                                                                                    | Staff: Shetty, Sa                                                                                                    | arvika                                      |          |                            |                     |                                            | (+                               | ):                                      |
|          | H-1R Dural Health                                                                                                    | loaro Gra                                                                                                    | ant -                                                                                | Pog                              | victration D                                                               | ata: 02/12/2024                                                                                                    | Ctoff: Chotty C                                                                                                    | anvika                                      |          |                            |                     |                                            |                                  |                                         |
|          | COW                                                                                                    | icare Gra                                                                                                    | anı -                                                                                | ĸeg                              | jistration D                                                               | ale: 03/12/2024                                                                                                    | Stall: Shelly, Se                                                                                                    | divika                                      |          |                            |                     |                                            | (+                               | ):                                      |
|          | Summer Youth                                                                                                    |                                                                                                    |                                                                                      | Rea                              | istration D                                                                | ate: 03/12/2024                                                                                                    | Staff: Shetty, Sa                                                                                                    | arvika                                      |          |                            |                     |                                            | <u> </u>                         | •                                       |
|          |                                                                                                    |                                                                                                    |                                                                                      | ncg                              |                                                                            |                                                                                                    | chain onerty, or                                                                                                    |                                             |          |                            |                     |                                            | ÷                                | י נ                                     |
|          | DOC Re-Entry                                                                                                    |                                                                                                    |                                                                                      | Reg                              | jistration D                                                               | ate: 03/12/2024                                                                                                    | Staff: Shetty, Sa                                                                                                    | arvika                                      |          |                            |                     |                                            | (f                               | ):                                      |
|          |                                                                                                    |                                                                                                    |                                                                                      |                                  |                                                                            |                                                                                                    |                                                                                                    |                                             |          |                            |                     |                                            | U                                | •                                       |
|          |                                                                                                    |                                                                                                    |                                                                                      |                                  |                                                                            |                                                                                                    |                                                                                                    |                                             |          |                            |                     |                                            |                                  |                                         |
|          |                                                                                                    |                                                                                                    |                                                                                      |                                  |                                                                            |                                                                                                    |                                                                                                    |                                             |          |                            |                     |                                            |                                  |                                         |
|          | History - Clos                                                                                                    | sed N                                                                                                    | lon-W                                                                                |                                  | Progra                                                                     | m(s)                                                                                                    |                                                                                                    |                                             |          |                            |                     |                                            |                                  |                                         |
|          | History - Clos<br>Worker Advancem                                                                                                    | sed No                                                                                                    | Ion-W                                                                                | I <mark>OA</mark><br>Re          | Progra                                                                     | <b>m(s)</b><br>Date: 03/13/2024                                                                                                    | Exit Date: 04                                                                                                    | /10/2024                                    | Sta      | f <b>f:</b> Shetty,        | Sarvika             | 1                                          |                                  | :                                       |
| ent Plan | History - Clos<br>Worker Advancem<br>(WAI)                                                                                                    | sed No                                                                                                    | lon-W                                                                                | I <mark>OA</mark><br>Re          | Progra<br>egistration                                                      | <mark>m(s)</mark><br>Date: 03/13/2024                                                                                                    | Exit Date: 04                                                                                                    | 1/10/2024                                   | Sta      | ff: Shetty,                | Sarvika             | 1                                          |                                  | :                                       |
| Plan     | History - Clos<br>Worker Advancem<br>(WAI)<br>WIOA Program                                                                                                    | sed No<br>hent Initia<br>m(s)<br>R<br>0 <sup>1</sup>                                                                                                    | lon-W<br>iative<br>Registrati                                                        | IOA<br>Re<br>ion Date<br>23      | Progra<br>egistration<br>e: Pa                                             | <mark>m(s)</mark><br>Date: 03/13/2024<br>urticipation Date:                                                                                                    | Exit Date: 04<br>Staff:                                                                                                    | 1/10/2024                                   | Sta      | ff: Shetty,                | Sarvika             | 1                                          | Ð                                | :                                       |
|          | History - Clos<br>Worker Advancem<br>(WAI)<br>WIOA Program<br>Title 3                                                                                                    | sed No<br>ment Initia<br>m(s)<br>R                                                                                                    | lon-W<br>iative<br>Registrati<br>09/26/202                                           | IOA<br>Re<br>ion Date            | Progra<br>egistration<br>e: Pa                                             | m(s)<br>Date: 03/13/2024<br>Intricipation Date:                                                                                                    | Exit Date: 04<br>Staff:                                                                                                    | 1/10/2024                                   | Sta      | ff: Shetty,                | Sarvika             | Participation                              | ÷                                | :                                       |
|          | History - Clos<br>Worker Advancem<br>(WAI)<br>WIOA Program<br>Title 3<br>Service<br>Name                                                                                                    | sed No<br>nent Initia<br>m(s)<br>R<br>0<br>7                                                                                                    | lon-W<br>iative<br>Registrati<br>09/26/202<br>Area                                   | IOA<br>Re<br>ion Date<br>23      | Progra<br>agistration<br>e: Pa<br>Fund                                     | m(s)<br>Date: 03/13/2024<br>Inticipation Date:<br>Ty Open<br>Date Ty                                                                                                    | Exit Date: 04<br>Staff:<br>Close<br>Date T                                                                                    | )/10/2024<br>Office                         | Sta      | ff: Shetty,<br>Staff<br>Id | Sarvika             | Participation<br>Causing                   | Ð                                | :                                       |
|          | History - Clos<br>Worker Advancem<br>(WAI)<br>WIOA Program<br>Title 3<br>Service<br>Name<br>Online RFS                                                                                                    | sed No<br>ment Initia<br>m(s)<br>R<br>O                                                                                                    | iative<br>Registrati<br>19/26/202<br>Area                                            | IOA<br>Re<br>ion Date<br>23      | Progra<br>egistration<br>e: Pa<br>Fund                                     | m(s)<br>Date: 03/13/2024<br>Inticipation Date:                                                                                                    | Exit Date: 04<br>Staff:<br>Close<br>Date                                                                                      | 1/10/2024<br>Office                         | Sta      | ff: Shetty,<br>Staff<br>Id | Sarvika             | Participation<br>Causing                   | ( <del>)</del>                   | :                                       |
|          | History - Clos<br>Worker Advancem<br>(WAI)<br>WIOA Program<br>Title 3<br>Service<br>Name<br>Online RES<br>Orientation Self                                                                                                   | sed No<br>nent Initia<br>m(s)<br>R<br>00<br>7                                                                                                    | Ion-W<br>iative<br>Registratio<br>09/26/202<br>Area<br>T3                            | ion Date                         | Progra<br>agistration<br>e: Pa<br>Fund `<br>RESEA                          | m(s)<br>Date: 03/13/2024<br>Intricipation Date:                                                                                                    | Exit Date: 04 Staff: Close Date Y 12/26/2023                                                                                  | 0/10/2024                                   | Sta<br>▼ | ff: Shetty,<br>Staff<br>Id | Sarvika<br><b>T</b> | Participation<br>Causing<br>No             | <b>(+)</b>                       | :                                       |
|          | History - Clos<br>Worker Advancem<br>(WAI)<br>WIOA Program<br>Title 3<br>Service<br>Name<br>Online RES<br>Orientation Self<br>Service                                                                                        | sed No<br>ment Initia<br>m(s)<br>R<br>00<br>7                                                                                                    | lon-W<br>iative<br>Registrati<br>09/26/202<br>Area<br>T3                             | ion Date                         | Progra<br>egistration<br>e: Pa<br>Fund <sup>1</sup><br>RESEA               | m(s)<br>Date: 03/13/2024<br>Intricipation Date:<br>The second second secon | Exit Date: 04 Staff: Close Date V 12/26/2023                                                                                  | 0/10/2024<br>Office<br>0810                 | Sta      | ff: Shetty,<br>Staff<br>Id | Sarvika             | Participation<br>Causing<br>No             | Ŧ                                | :                                       |
|          | History - Clos<br>Worker Advancem<br>(WAI)<br>WIOA Program<br>Title 3<br>Service<br>Name<br>Online RES<br>Orientation Self<br>Service<br>Online RES<br>Orientation Self                                                      | sed No<br>ment Initia<br>m(s)<br>R<br>0'<br>7                                                                                                    | lon-W<br>iative<br>Registrati<br>09/26/202<br>Area<br>T3                             | ion Date                         | Progra<br>agistration<br>e: Pa<br>Fund <sup>1</sup><br>RESEA               | m(s)<br>Date: 03/13/2024<br>Intricipation Date:                                                                                                    | Exit Date: 04 Staff: Close Date Y 12/26/2023 12/26/2023                                                                       | 0/10/2024                                   | Sta      | ff: Shetty,<br>Staff<br>Id | Sarvika<br>▼        | Participation<br>Causing<br>No             | <b>(</b>                         | :                                       |
|          | History - Clos<br>Worker Advancem<br>(WAI)<br>WIOA Program<br>Title 3<br>Service<br>Online RES<br>Orientation Self<br>Service<br>Online RES<br>Assessment Se<br>Service                                                      | sed No<br>eent Initia<br>m(s)<br>R<br>0'<br>7                                                                                                    | lon-W<br>iative<br>Registrati<br>09/26/202<br>Area<br>T3                             | IOA Re                           | Progra<br>egistration<br>e: Pa<br>Fund `<br>RESEA<br>RESEA                 | m(s)         Date: 03/13/2024         urticipation Date:         Y       Open Date         12/26/2023         12/26/2023                                                                                                    | Exit Date: 04 Staff: Close Date 7 12/26/2023                                                                                  | 0 <b>ffice</b><br>0810                      | Sta      | ff: Shetty,<br>Staff<br>Id | Sarvika<br>7        | Participation<br>Causing<br>No<br>No       | <b>⊕</b>                         | :                                       |
|          | History - Clos<br>Worker Advancem<br>(WAI)<br>WIOA Program<br>Title 3<br>Service<br>Name<br>Online RES<br>Orientation Self<br>Service<br>Online RES<br>Assessment Se<br>Service<br>Online Self-Ser                           | sed No<br>eent Initia<br>m(s)<br>R<br>Q<br>7                                                                                                    | lon-W<br>iative<br>Registratii<br>09/26/202<br>Area<br>T3                            | (IOA)<br>Re<br>ion Date<br>23    | Progra<br>egistration<br>e: Pa<br>Fund `<br>RESEA<br>RESEA                 | m(s)         Date: 03/13/2024         articipation Date:                                                                                                    | Exit Date: 04 Staff: Close Date 7 12/26/2023 12/26/2023                                                                       | 0 <b>ffice</b><br>0810                      | Sta      | ff: Shetty,<br>Staff<br>Id | Sarvika<br>Y        | Participation<br>Causing<br>No<br>No       | <b>⊕</b>                         | :                                       |
|          | History - Clos<br>Worker Advancem<br>(WAI)<br>WIOA Program<br>Title 3<br>Service<br>Name<br>Online RES<br>Orientation Self<br>Service<br>Online RES<br>Assessment Se<br>Service<br>Online Self-Ser<br>and Information        | seed No<br>eent Initia<br>m(s)<br>R<br>0<br>7<br>5<br>5<br>5<br>6<br>6<br>7<br>6<br>7<br>6<br>7<br>7<br>7<br>7<br>7<br>7<br>8<br>1<br>7<br>7<br>8<br>1<br>7<br>8<br>1<br>9<br>7<br>8<br>1<br>9<br>1<br>9<br>1<br>9<br>1<br>1<br>1<br>1<br>1<br>1<br>1<br>1<br>1<br>1<br>1<br>1<br>1 | lon-W<br>iative<br>Registratii<br>09/26/202<br>Area<br>T3<br>T3                      | (IOA)<br>Re<br>ion Date<br>23    | Progra<br>egistration<br>e: Pa<br>Fund `<br>RESEA<br>RESEA                 | m(s)         Date: 03/13/2024         articipation Date:         ▼       Open Date       ▼         12/26/2023         12/26/2023         09/26/2023                                                                                                    | Exit Date: 04 Staff: Close Date 7 12/26/2023 09/26/2023                                                                       | V/10/2024<br>Office<br>0810<br>0810         | Sta      | ff: Shetty,<br>Staff<br>Id | Sarvika<br>Υ        | Participation<br>Causing<br>No<br>No<br>No | <b>⊕</b>                         | :                                       |
|          | History - Clos<br>Worker Advancem<br>(WAI)<br>WIOA Program<br>Title 3<br>Service<br>Name<br>Online RES<br>Orientation Self<br>Service<br>Online RES<br>Assessment Se<br>Service<br>Online RES<br>Assessment Se<br>Service    | sed N<br>ment Initia<br>m(s)<br>R<br>0<br>V<br>V                                                                                                    | lon-W<br>iative<br>Registrati<br>09/26/202<br>Area<br>T3<br>T3                       | IOA<br>Re<br>ion Date<br>23      | Progra<br>egistration<br>e: Pa<br>Fund '<br>RESEA<br>RESEA<br>JCW          | m(s)         Date: 03/13/2024         articipation Date:         ▼       Open Date       ▼         12/26/2023         12/26/2023         09/26/2023                                                                                                    | Exit Date: 04         Staff:         Close       7         Date       7         12/26/2023       1         09/26/2023       0 | V/10/2024<br>Office<br>0810<br>0810         | Sta      | ff: Shetty,<br>Staff<br>Id | ∑<br>∑              | Participation<br>Causing<br>No<br>No<br>No | <b>⊕</b>                         | :                                       |
|          | History - Clos<br>Worker Advancem<br>(WAI)<br>WIOA Program<br>Title 3<br>Service<br>Online RES<br>Orientation Self<br>Service<br>Online RES<br>Assessment Se<br>Service<br>Online RES<br>Assessment Se<br>Service            | sed N.<br>m(s)<br>₽<br>₽<br>₽<br>₽<br>₽<br>₽<br>₽<br>₽<br>₽<br>₽<br>₽<br>₽<br>₽<br>₽<br>₽<br>₽<br>₽<br>₽<br>₽                                                                                                    | lon-W<br>aative<br>Registrati<br>09/26/202<br>Area<br>T3<br>T3<br>T3                 | IOA<br>Re<br>ion Date<br>23<br>♥ | Progra<br>egistration<br>e: Pa<br>Fund '<br>RESEA<br>RESEA<br>JCW          | m(s)         Date: 03/13/2024         articipation Date:         ▼       Open Date       ▼         12/26/2023         12/26/2023         09/26/2023                                                                                                    | Exit Date: 04<br>Staff:<br>Date 7<br>12/26/2023<br>12/26/2023                                                                 | V/10/2024<br>Office<br>0810<br>0810<br>0810 | Sta      | ff: Shetty,<br>Staff<br>Id | Sarvika<br>▼        | Participation<br>Causing<br>No<br>No<br>No | ⊕                                | :<br>:<br>//                            |
|          | History - Clos<br>Worker Advancem<br>(WAI)<br>WIOA Program<br>Title 3<br>Service<br>Online RES<br>Orientation Self<br>Service<br>Online RES<br>Assessment Se<br>Service<br>Online Self-Ser<br>and Information<br>Activities  | sed N<br>m(s)<br>R<br>0<br>√<br>√                                                                                                    | lon-W<br>iative<br>Registrati<br>09/26/202<br>Area<br>T3<br>T3<br>T3                 | IOA<br>Re<br>ion Date            | Progra<br>egistration<br>e: Pa<br>Fund `<br>RESEA<br>JCW<br>e: Pa          | m(s)         Date: 03/13/2024         Intricipation Date:         ✓       Open<br>Date          ✓       Open<br>Date          12/26/2023         09/26/2023                                                                                                    | Exit Date: 04                                                                                                    | V/10/2024<br>Office<br>0810<br>0810<br>vika | Sta      | ff: Shetty,<br>Staff<br>Id | Sarvika<br>T        | Participation<br>Causing<br>No<br>No<br>No | ⊕                                | : : : : : : : : : : : : : : : : : : : : |
|          | History - Clos<br>Worker Advancem<br>(WAI)<br>WIOA Program<br>Title 3<br>Service<br>Online RES<br>Orientation Self<br>Service<br>Online RES<br>Assessment Se<br>Service<br>Online Self-Sern<br>and Information<br>Activities | sed N.<br>m(s)<br>R<br>0<br>∑<br>£<br>t-<br>t-<br>t-<br>t-<br>t-<br>t-<br>t-                                                                                                    | Con-W<br>iative<br>Registratio<br>09/26/202<br>Area<br>T3<br>T3<br>T3<br>Registratio | IOA<br>Re<br>ion Date<br>23      | Progra<br>egistration<br>e: Pa<br>Fund `<br>RESEA<br>RESEA<br>JCW<br>e: Pa | m(s)<br>Date: 03/13/2024<br>irticipation Date:<br>▼ Open ▼<br>12/26/2023<br>12/26/2023<br>09/26/2023<br>urticipation Date:<br>v/14/2024                                                                                                    | Exit Date: 04<br>Staff:<br>Date 7<br>12/26/2023<br>12/26/2023<br>09/26/2023                                                   | V/10/2024<br>Office<br>0810<br>0810<br>0810 | Sta      | ff: Shetty,<br>Staff<br>Id | Sarvika<br>T        | Participation<br>Causing<br>No<br>No<br>No | <ul> <li>⊕</li> <li>⊕</li> </ul> | :                                       |

• New Services can be added with the + Icon on every program accordion:

| Title 3                      | Registration Date       |            | Р        | articipa | tion Date | ::      | Staff      |           |             |   |        |        |          |           |                      | G   |
|------------------------------|-------------------------|------------|----------|----------|-----------|---------|------------|-----------|-------------|---|--------|--------|----------|-----------|----------------------|-----|
|                              | 09/26/2023              |            |          |          |           |         |            |           |             |   |        |        |          |           |                      |     |
| Service Name                 | Y                       | Area       | Y        | Fund     | Y         | Open    | Date 🏹     | Clos      | se Date 🛛 🍸 | , | Office | Y      | Staff Id | Y         | Participation Causin | a V |
| Online RES Orientation Sel   | f-Service               | T3         |          | RESE     | Δ         | 12/26/2 | 023        | 12/2      | 6/2023      |   | 0810   |        |          |           | No                   |     |
|                              | -16 0                   |            |          |          |           | 10,000  |            | 10.0      | 0.0000      |   |        |        |          |           |                      |     |
| Unline RES Assessment Se     | en-Service              | 13         |          | RESE     | ٩         | 12/26/2 | 023        | 12/2      | 6/2023      |   | 0810   |        |          |           | NO                   |     |
| Online Self-Services and In  | formational Activities  | Т3         |          | JCW      |           | 09/26/2 | :023       | 09/2      | 6/2023      |   | 0810   |        |          |           | No                   |     |
|                              |                         |            |          |          |           |         |            |           |             |   |        |        |          |           |                      |     |
| Support to Communities       | Registration Date       |            | Р        | articipa | tion Date | :       | Staff      | : Shetty, | Sarvika     |   |        |        |          |           |                      |     |
|                              | 03/12/2024              |            | 0        | 3/14/20  | 24        |         |            |           |             |   |        |        |          |           |                      |     |
|                              |                         |            |          |          |           |         |            |           |             |   |        |        |          |           |                      |     |
| Service Name                 |                         | Y          | Area     | Y        | Fund      | Y       | Open       | Y         | Close       | Y | Offi   | ice 🤊  | Staf     | ff S      | Participation        | Y   |
|                              |                         |            |          |          |           |         | Date       |           | Date        |   |        |        | Id       |           | Causing              |     |
| Initial Assessment of Inter  | ests, Skill Levels & Su | oportive   | STC      |          | STC       |         | 03/14/2024 |           | 03/14/2024  |   | 081    | 0      | She      | tty, Sarv | ika Yes              |     |
| Service Needs                |                         |            |          |          |           |         |            |           |             |   |        |        |          |           |                      |     |
|                              |                         |            |          |          |           |         |            |           |             |   |        |        |          |           | •                    |     |
|                              |                         |            |          |          |           |         |            |           |             |   |        |        |          |           |                      |     |
| Non-WIOA Program             | (c)                     |            |          |          |           |         |            |           |             |   |        |        |          |           |                      |     |
| SAE 2020 Grant for Approprie | (S)                     | onintratio | on Data  | 02/12/   | 2024      |         | Staff      | Chatty    | Sarvika     |   |        |        |          |           |                      |     |
| SAE 2020 Grain for Apprentic | cosinp R                | egistratit | on Date. | . 03/13/ | 2024      |         | otari      | . onerty, | Salvika     |   |        |        |          |           |                      |     |
|                              |                         |            |          |          |           |         |            |           |             |   |        |        |          |           |                      |     |
|                              | <b>V F u</b> = <b>d</b> |            |          | Onen     | Date      |         | V          | Close D   | Date        |   | V      | Office |          |           | Staff Id             | Y   |
| Service Name                 | Y Fund                  |            |          | open     | Dute      |         |            |           |             |   |        |        |          |           |                      |     |

• Use the Pencil symbol to View/edit an already existing service (Access requirements are the same)

|               |                             |                     |              |          |             |         |                  |            |                 |    |          |       |          |           |                       | -        |
|---------------|-----------------------------|---------------------|--------------|----------|-------------|---------|------------------|------------|-----------------|----|----------|-------|----------|-----------|-----------------------|----------|
|               | Title 3                     | Registration        | Date:        |          | Participati | on Date | e:               | Staff:     |                 |    |          |       |          |           |                       | ÷        |
|               |                             |                     |              |          |             |         |                  |            |                 |    |          |       |          |           |                       |          |
|               | Service Name                |                     | 🝸 Area       | Y        | Fund        | Y       | Open Date        | Y          | Close Date      | Y  | Office   | Y     | Staff Id | Y         | Participation Causing | Y        |
|               | Online RES Orientation Se   | If-Service          | Т3           |          | RESEA       |         | 12/26/2023       |            | 12/26/2023      |    | 0810     |       |          |           | No                    | Г        |
| 5             |                             | alf Camilaa         |              |          |             |         | 10.00.0000       |            | 10/00/0000      |    |          |       |          |           |                       |          |
| Plan          | Unline RES Assessment S     | sen-service         | 13           |          | RESEA       |         | 12/26/2023       |            | 12/26/2023      |    | 0810     |       |          |           | NO                    |          |
|               | Online Self-Services and I  | nformational Activ  | ities T3     |          | JCW         |         | 09/26/2023       |            | 09/26/2023      |    | 0810     |       |          |           | No                    | L        |
|               |                             |                     |              |          |             |         |                  |            |                 |    |          |       |          |           |                       |          |
| w)            | Support to Communities      | Registration        | Date:        |          | Participati | on Date | e:               | Staff:     | Shetty, Sarvika |    |          |       |          |           |                       |          |
|               |                             | 03/12/2024          |              |          | 03/14/202   | 4       |                  |            |                 |    |          |       |          |           |                       | Ð        |
|               |                             |                     |              |          |             |         |                  |            |                 |    |          |       |          |           |                       |          |
| tes           | Service Name                |                     | V            | Area     |             | Fund    | ⊽ <sup>Ope</sup> | n          | ∇ Close         |    | ⊽ o      | ffice | ⊽ Sta    | ff s      | Participation         | V        |
| 1             |                             |                     |              |          |             |         | • Dat            | 9          | Date            |    | <u> </u> |       | ' Id     |           | Causing               |          |
| ports -       | Initial Assessment of Inte  | rests, Skill Levels | & Supportive | STC      |             | STC     | 03/1             | 4/2024     | 03/14/20        | 24 | 0        | 10    | She      | etty Sarv | ika Yes               | — Г      |
|               | Service Needs               |                     |              |          |             |         |                  |            |                 |    |          |       |          | ,         |                       | L        |
|               |                             |                     |              |          |             |         |                  |            |                 |    |          |       |          |           |                       |          |
| ts            |                             |                     |              |          |             |         |                  |            |                 |    |          |       |          |           |                       |          |
|               |                             |                     |              |          |             |         |                  |            |                 |    |          |       |          |           |                       |          |
| oloyment Plan | Non-WIUA Program            | i(s)                |              |          |             |         |                  |            |                 |    |          |       |          |           |                       | -        |
|               | SAE 2020 Grant for Apprenti | iceship             | Registrat    | ion Date | a: 03/13/2  | 024     |                  | Staff:     | Shetty, Sarvika |    |          |       |          |           |                       | $\oplus$ |
|               |                             |                     |              |          |             |         |                  |            |                 |    |          |       |          |           |                       |          |
|               | Service Name                | <b>∑</b> Fu         | nd           | Y        | Open D      | ate     |                  | 7 <u>(</u> | Close Date      |    | Y        | Offic |          | Y         | Staff Id              | Y        |

• Participation Causing is a new column added with "Yes" or "No" values to indicate if the Service causes participation.

| Title 3                    | Registration Dat         | e:         | F        | Participatio | on Date: |                 | Staff:     |                |       |          |        |      |            |                       | (   | Ð        |
|----------------------------|--------------------------|------------|----------|--------------|----------|-----------------|------------|----------------|-------|----------|--------|------|------------|-----------------------|-----|----------|
|                            | 09/26/2023               |            |          |              |          |                 |            |                |       |          |        |      |            |                       |     |          |
| Service Name               | Ŷ                        | Area       | Y        | Fund         | Y        | Open Date       | Y          | Close Date     | Y     | Offic    | e 🏹    | Staf | fid 🍸      | Participation Causing | 9 Y |          |
| Online RES Orientation S   | elf-Service              | тз         |          | RESEA        |          | 12/26/2023      | ;          | 12/26/2023     |       | 0810     |        |      |            | No                    |     | <u> </u> |
| Online RES Assessment      | Self-Service             | Τ2         |          | DESEA        |          | 10/06/0000      |            | 10/06/0000     |       | 0910     |        |      |            | No                    | -   |          |
| Unine RES Assessments      | Self-Selfice             | 15         |          | RESEA        |          | 12/20/2023      |            | 12/20/2023     |       | 0010     |        |      |            | NU                    | -   |          |
| Online Self-Services and   | Informational Activitie  | s T3       |          | JCW          |          | 09/26/2023      |            | 09/26/2023     |       | 0810     |        |      |            | No                    |     |          |
|                            |                          |            |          |              |          |                 |            |                |       |          |        |      |            |                       |     |          |
| Support to Communities     | Registration Dat         | e:         | F        | Participatio | on Date: |                 | Staff:     | Shetty, Sarvik | a     |          |        |      |            |                       | 6   | -        |
|                            | 03/12/2024               |            | C        | 03/14/2024   | 4        |                 |            |                |       |          |        |      |            |                       |     | Ľ        |
|                            |                          |            |          |              |          |                 |            |                |       |          |        |      |            |                       |     | _        |
| Service Name               |                          | Y          | Area     | <b>7</b> I   | Fund     | ∇ <sup>Op</sup> | en         | Y Clos         | 9     | <b>v</b> | Dffice | 7    | Staff      | Participation         | Y   |          |
|                            |                          |            |          |              |          | Da              | te         | Date           |       |          |        |      | 10         | Causing               |     |          |
| Initial Assessment of Inte | erests, Skill Levels & S | upportive  | STC      |              | STC      | 03/             | 14/2024    | 03/14          | /2024 | (        | 0810   |      | Shetty, Sa | arvika Yes            |     |          |
| Service Needs              |                          |            |          |              |          |                 |            |                |       |          |        |      |            |                       |     |          |
|                            |                          |            |          |              |          |                 |            |                |       |          |        |      |            | •                     |     | _        |
|                            |                          |            |          |              |          |                 |            |                |       |          |        |      |            |                       |     |          |
| Non-WIOA Program           | n(s)                     |            |          |              |          |                 |            |                |       |          |        |      |            |                       |     |          |
| SAE 2020 Grant for Apprent | ticeship                 | Registrati | ion Date | : 03/13/20   | 024      |                 | Staff:     | Shetty, Sarvik | a     |          |        |      |            |                       |     | -        |
|                            |                          | giotiat    |          |              |          |                 |            | , our me       |       |          |        |      |            |                       |     | t        |
|                            |                          |            |          |              |          |                 |            |                |       |          |        |      |            |                       |     |          |
|                            |                          |            | -        |              |          |                 | -          |                |       | _        |        |      |            |                       | -   |          |
| Service Name               | <b>∀</b> Fund            |            | Y        | Open Da      | ate      |                 | <b>7</b> ( | Close Date     |       | Y        | Offic  | e    | 7          | 7 Staff Id            | Y   |          |

• The Open dates will populate as "N/A" if the Service is marked " Will Never Start This Service "

|                 | 1 | WIOA Program(s          | ;)      |          |          |        |   |                     |   |             |        |        |       |               |       |                        |    |            |
|-----------------|---|-------------------------|---------|----------|----------|--------|---|---------------------|---|-------------|--------|--------|-------|---------------|-------|------------------------|----|------------|
|                 |   | Title 3 JVSG            |         | Registra | ation Da | ate:   | P | Participation Date: |   | Begin Date: | 12/28/ | 2023   | End D | ate:          |       | Staff: Kulkarni, Deepa | (Ŧ | ):         |
| im              |   |                         |         | 11/23/2  | 2022     |        | 0 | 2/26/2024           |   |             |        |        |       |               |       |                        |    | •          |
| nts             |   |                         |         |          |          |        |   |                     |   |             |        |        |       |               |       |                        |    |            |
| er              |   | Service Name            | Y       | Area     | Y        | Fund   | Y | Open Date           | Y | Close Date  | Y      | Office | Y     | Staff Id      | Y     | Participation Causing  | Y  |            |
| ient            |   | Career Planning         |         | Т3       |          | JVSG   |   | 04/05/2024          |   | 04/05/2024  |        | 0810   |       | Kulkarni, D   | еера  | Yes                    |    | 1ª         |
| ents            |   |                         |         |          |          |        |   |                     |   |             |        |        |       |               |       |                        |    |            |
| bility Plan     |   |                         |         |          |          |        |   |                     |   |             |        |        |       |               |       |                        |    |            |
|                 |   | Title 1 Dislocated Work | er      | Registra | ation Da | ate:   | P | Participation Date: |   | Begin Date: | 02/14/ | 2023   | End D | ate: 02/14/20 | 023   | Staff: Kulkarni, Deepa | ÷  | ) :        |
|                 |   | (                       |         | 12/08/2  | 022      |        |   |                     |   |             |        |        |       |               |       |                        |    |            |
| (New)           |   | Service Name            | V       | Area     | V        | Fund   | V | Open Date           | V | Close Date  | V      | Office | V     | Staff Id      | V     | Participation Causing  | V  |            |
|                 |   |                         |         |          |          |        |   |                     |   |             |        |        |       |               |       |                        |    |            |
| os              |   | Housing Assistance      |         | DW       |          | WIODW  |   | 02/14/2023          |   | 02/14/2023  |        | 0810   |       | Kulkarni, D   | eepa  | NO                     |    | /          |
| r Notes         |   |                         |         |          |          |        |   |                     |   |             |        |        |       |               |       |                        |    |            |
| hing            |   | Title 1 Adult           |         | Registra | ation Da | ate:   | P | Participation Date: |   | Begin Date: | 12/08/ | 2022   | End D | ate:          |       | Staff: Kulkarni, Deepa | Æ  | •          |
| r Reports       |   |                         |         | 12/08/2  | 2022     |        |   |                     |   |             |        |        |       |               |       |                        | ড  | <b>'</b> : |
| S               |   |                         |         |          |          |        |   |                     |   |             |        |        |       |               |       |                        |    |            |
|                 |   | Service Name            |         | 🖓 Area   | • °      | 7 Fund | ۲ | 7 Open Date         | Y | Close Date  | Y      | Office | Y     | Staff Id      | Y     | Participation Causing  | Y  |            |
| uests (52)      |   | Apprenticeship Train    | ing     | AD       |          | WIOAI  | D | N/A                 |   |             |        | 0810   |       | Kulkarni, I   | Deepa | Yes                    |    | 11         |
| (23)            |   | Childcare Assistance    | •       | AD       |          | WSAC   | ) | N/A                 |   |             |        | 0810   |       | Kulkami       | Deena | No                     |    | 112        |
| Employment Plan |   |                         | -       | AU       |          | WORG   |   |                     |   |             |        | 0010   |       | r cancerni, i | ocopa |                        |    | <i>°</i>   |
|                 |   | Adult Education and     | Litorac |          |          | OTH    |   | NI/A                |   |             |        | 0040   |       | Kulkoroi      | Doopo | Voo                    |    | 120        |

• Title 3 JVSG is separated out in a new Accordion, where all the fund Sources are JVSG. When clicking the + sign to add new services. The Service eligibility screen has default options selected as seen in the screenshot below. These can be changed as needed.

|                                                                                | WIOA Program(s)               |                                                                                                    |                                                                   |                                                                         |                  |                        |                   |
|--------------------------------------------------------------------------------|-------------------------------|----------------------------------------------------------------------------------------------------|-------------------------------------------------------------------|-------------------------------------------------------------------------|------------------|------------------------|-------------------|
| Customer                                                                       | Title 3 JVSG                  | Registration Date:                                                                                       | Participation Date:                                               | Begin Date: 01/02/2024                                                  | End Date:        | Staff: Kulkarni, Deepa | <b>Э</b> :        |
| Case Team                                                                      |                               | 07/25/2023                                                                                               | 03/01/2024                                                        |                                                                         |                  |                        |                   |
| Documents                                                                      | Title 1 Dislocated Worker     | Registration Date:                                                                                       | Participation Date:                                               | Begin Date: 01/06/2021                                                  | End Date:        | Staff: Scales, Alison  | ⊕ : √             |
| Job Seeker                                                                     |                               | 11/10/2020                                                                                               | 01/24/2021                                                        |                                                                         |                  |                        | <u> </u>          |
| Employment                                                                     | Title 1 Adult                 | Registration Date:                                                                                       | Participation Date:                                               | Begin Date: 11/10/2020                                                  | End Date:        | Staff: Powell, Rebecca | (†) : ~           |
| Assessments                                                                    |                               | 11/10/2020                                                                                               | 01/24/2021                                                        |                                                                         |                  |                        | <u> </u>          |
| Employability Plan                                                             | Title 3                       | Registration Date:                                                                                       | Participation Date:                                               | Staff: Amin, Sanyukta                                                   |                  |                        | • ÷ •             |
| Programs                                                                       |                               | 07/25/2023                                                                                               | 03/01/2024                                                        |                                                                         |                  |                        | -                 |
| Services                                                                       | TAA                           | Registration Date:                                                                                       | Participation Date:<br>12/06/2021                                 | Staff: Borra, Sahithya                                                  |                  |                        | • 🗄 🗄 ~           |
| Services (New)                                                                 | Current to Communities        | Desistantian Date:                                                                                       | Participation Date:                                               | Ctaffi Caolao Aliaon                                                    |                  |                        |                   |
| Exits                                                                          | Support to Communities        | 08/01/2023                                                                                               | Participation Date.                                               | Stall. Scales, Alison                                                   |                  |                        | (+) <b>:</b> ~    |
| Follow-ups                                                                     |                               |                                                                                                    |                                                                   |                                                                         |                  |                        |                   |
| Customer Notes                                                                 |                               |                                                                                                    |                                                                   |                                                                         |                  |                        |                   |
| Job Matching                                                                   | History - Closed WIC          | DA Program(s)                                                                                            |                                                                   |                                                                         |                  |                        |                   |
|                                                                                |                               | Desistantian Date:                                                                                       | Destisientien Deter                                               |                                                                         | 01- <i>11</i> -  |                        |                   |
| Customer Reports -                                                             | Title 3                       | Registration Date:                                                                                       | Participation Date:                                               | Exit Date: 04/06/2020                                                   | Statt:           |                        | : ~               |
| Customer Reports -<br>Financials                                               | Title 3                       | 08/16/2017                                                                                               | Participation Date:                                               | Exit Date: 04/06/2020                                                   | Statt:           |                        | : ~               |
| Customer Reports -<br>Financials<br>CEPT -                                     | Title 3<br>Title 3            | 08/16/2017<br>Registration Date:<br>09/29/2015                                                           | Participation Date:                                               | Exit Date: 04/06/2020<br>Exit Date: 04/08/2016                          | Staff:           |                        | • •<br>• •        |
| Customer Reports -<br>Financials<br>CEPT -<br>Staff Requests (13)              | Title 3                       | Registration Date:<br>08/16/2017<br>Registration Date:<br>09/29/2015                                     | Participation Date:                                               | Exit Date: 04/06/2020<br>Exit Date: 04/08/2016                          | Staff:           |                        | : ~               |
| Customer Reports -<br>Financials<br>CEPT -<br>Staff Requests (13)<br>Referrals | Title 3<br>Title 3<br>Title 3 | Registration Date:<br>08/16/2017<br>Registration Date:<br>09/29/2015<br>Registration Date:<br>08/04/2008 | Participation Date:<br>Participation Date:<br>Participation Date: | Exit Date: 04/06/2020<br>Exit Date: 04/08/2016<br>Exit Date: 08/04/2008 | Staff:<br>Staff: |                        | : ~<br>: ~<br>: ~ |

ASSET Technical Bulletin -

| Service Eligibility<br>Program Information: Title 3 - JVSG |                                  |
|------------------------------------------------------------|----------------------------------|
| Service Category:                                          | Individualized Career Services 🗸 |
| Veteran Specific Services Only:                            |                                  |

 Title 1 Youth, Adult and Dislocated Worker are separated out in new accordions but will have a overall Title 1 accordion which will contain the Program Participation information .

| anage Customers - Staff - Posting                                                      | Tools - RES Tools - System Report                                                                                                    |                                                                                                    |                                                                          |                                                                 |                                                                                                    |                                                                                                    |                                       |                                              |                                                                                                    |                                  |   |
|----------------------------------------------------------------------------------------|----------------------------------------------------------------------------------------------------|----------------------------------------------------------------------------------------------------|--------------------------------------------------------------------------|-----------------------------------------------------------------|----------------------------------------------------------------------------------------------------|----------------------------------------------------------------------------------------------------|---------------------------------------|----------------------------------------------|----------------------------------------------------------------------------------------------------|----------------------------------|---|
|                                                                                        | WIOA Program(s)                                                                                                    |                                                                                                    |                                                                          |                                                                 |                                                                                                    |                                                                                                    |                                       |                                              |                                                                                                    |                                  |   |
|                                                                                        | Worker                                                                                                    | Registration: 5/20/20                                                                                    | £ <b>4</b> )                                                             |                                                                 |                                                                                                    |                                                                                                    |                                       |                                              |                                                                                                    |                                  |   |
|                                                                                        |                                                                                                    |                                                                                                    |                                                                          |                                                                 |                                                                                                    |                                                                                                    |                                       |                                              |                                                                                                    |                                  |   |
|                                                                                        | Program Participation                                                                                                    |                                                                                                    |                                                                          |                                                                 |                                                                                                    |                                                                                                    |                                       |                                              |                                                                                                    |                                  | ^ |
| nt                                                                                     | [                                                                                                    |                                                                                                    |                                                                          | _                                                               |                                                                                                    |                                                                                                    |                                       |                                              |                                                                                                    |                                  |   |
| its                                                                                    | No Participation found for                                                                                                    | the Title 1 Adult/Disloca                                                                                | ted WorkerTitle 1                                                        | Program.                                                        |                                                                                                    |                                                                                                    |                                       |                                              |                                                                                                    |                                  |   |
| ity Plan                                                                               | Title 1 Adult                                                                                                    | Registration: 05/20/2                                                                                    | 024 Particip                                                             | ation:                                                          | Begin: 05/                                                                                                    | 20/2024                                                                                                    | End:                                  |                                              | Staff: Shetty, Sarvika                                                                                                    | <b>A</b> :                       | • |
|                                                                                        |                                                                                                    |                                                                                                    |                                                                          |                                                                 |                                                                                                    |                                                                                                    |                                       |                                              |                                                                                                    |                                  |   |
| ld)                                                                                    | Consider Name                                                                                                    | <b>▽</b> ▲ ▽                                                                                             | Fund N                                                                   | 7 0                                                             |                                                                                                    | <b>∀</b> 0/5                                                                                                    | <b>₩</b> 84-6                         |                                              | Destining disc Ormains                                                                                                    | $\nabla$                         |   |
|                                                                                        | Service Name                                                                                                    | y Area y                                                                                                 | Fund Y                                                                   | Open                                                            | Y Close                                                                                                    | Y Office                                                                                                    | y stan                                | r ¥                                          | Participation Gausing                                                                                                    | ¥                                |   |
|                                                                                        | Child Care                                                                                                    | AD                                                                                                    | OTH                                                                      |                                                                 |                                                                                                    | 0810                                                                                                    | Shet                                  | ty, Sarvika                                  | No                                                                                                    | 1                                |   |
|                                                                                        | Community Service Block                                                                                                    | Grant AD                                                                                                 | OTH                                                                      | N/A                                                             |                                                                                                    | 0810                                                                                                    | Shet                                  | ty, Sarvika                                  | No                                                                                                    | 01                               |   |
| lotes                                                                                  |                                                                                                    |                                                                                                    |                                                                          |                                                                 |                                                                                                    |                                                                                                    |                                       |                                              |                                                                                                    |                                  |   |
| ng                                                                                     |                                                                                                    | Desidentia anti-                                                                                         |                                                                          | - 41                                                            | <b>B</b>                                                                                                    | 00/0004                                                                                                    | Post.                                 |                                              |                                                                                                    | 0                                |   |
| Reports                                                                                | Title 1 Dislocated Worker                                                                                                    | Registration: 05/20/2                                                                                    | 024 Particip                                                             | ation:                                                          | Begin: 05/                                                                                                    | 20/2024                                                                                                    | End:                                  |                                              | Staff: Shetty, Sarvika                                                                                                    | ⊕ <b>:</b>                       | ^ |
|                                                                                        |                                                                                                    |                                                                                                    |                                                                          |                                                                 |                                                                                                    |                                                                                                    |                                       |                                              |                                                                                                    |                                  |   |
|                                                                                        | Service Name 🛛 🏹                                                                                                    | Area 🍸 F                                                                                                 | und 🏹                                                                    | Open 🏾 🍸                                                        | Close                                                                                                    | 7 Office                                                                                                    | ∑ Staff                               | Υ I                                          | Participation Causing                                                                                                    | Y                                |   |
| ests                                                                                   | Apprenticeship Training                                                                                                    | DW V                                                                                                    | IODW                                                                     |                                                                 |                                                                                                    | 0810                                                                                                    | Shetty,                               | Sarvika 1                                    | Yes                                                                                                    | 11                               |   |
|                                                                                        | Needs Related Payment                                                                                                    | DW V                                                                                                    | /\$40                                                                    | N/A                                                             |                                                                                                    | 0810                                                                                                    | Shetty                                | Sarvika I                                    | No                                                                                                    | 115                              |   |
|                                                                                        |                                                                                                    |                                                                                                    |                                                                          |                                                                 |                                                                                                    |                                                                                                    |                                       |                                              |                                                                                                    |                                  |   |
|                                                                                        |                                                                                                    |                                                                                                    |                                                                          |                                                                 |                                                                                                    |                                                                                                    |                                       |                                              |                                                                                                    |                                  |   |
|                                                                                        |                                                                                                    |                                                                                                    |                                                                          |                                                                 |                                                                                                    |                                                                                                    |                                       |                                              |                                                                                                    |                                  |   |
|                                                                                        | Title 3                                                                                                    | Registration: 09/26/202                                                                                  | 3 Participa                                                              | tion: 05/24/2024                                                | Staff: Shet                                                                                                    | ty, Sarvika                                                                                                    |                                       |                                              |                                                                                                    | <b>(</b>                         | ^ |
|                                                                                        | Title 3                                                                                                    | Registration: 09/26/202                                                                                  | 3 Participa                                                              | tion: 05/24/2024                                                | Staff: Shet                                                                                                    | ty, Sarvika                                                                                                    |                                       |                                              |                                                                                                    | ÷ :                              | ^ |
|                                                                                        | Title 3<br>WIOA Program(s)                                                                                                    | Registration: 09/26/202                                                                                  | 3 Participa                                                              | tion: 05/24/2024                                                | Staff: Shet                                                                                                    | ty, Sarvika                                                                                                    |                                       |                                              |                                                                                                    | ÷ :                              | ^ |
|                                                                                        | Title 3 WIOA Program(s) Title 1 Adult/Dislocated                                                                                                    | Registration: 09/26/202<br>Registration: 11/10/20                                                        | 3 Participa<br>20                                                        | tion: 05/24/2024                                                | Staff: Shet                                                                                                    | ty, Sarvika                                                                                                    |                                       |                                              |                                                                                                    | <b>⊕</b> :                       | ^ |
|                                                                                        | Title 3<br>WIOA Program(s)<br>Title 1 Adult/Dislocated<br>Worker                                                                                                    | Registration: 09/26/202<br>Registration: 11/10/20                                                        | 3 Participa<br>20                                                        | tion: 05/24/2024                                                | Staff: Shet                                                                                                    | ty, Sarvika                                                                                                    |                                       |                                              |                                                                                                    | ÷                                | ^ |
|                                                                                        | Title 3<br>WIOA Program(S)<br>Title 1 Adult/Dislocated<br>Worker<br>Program Participation                                                                                                    | Registration: 09/26/202<br>Registration: 11/10/20                                                        | 3 Participa<br>20                                                        | tion: 05/24/2024                                                | Staff: Shet                                                                                                    | ty, Sarvika                                                                                                    |                                       |                                              |                                                                                                    | •                                | ^ |
|                                                                                        | Title 3<br>WIOA Program(s)<br>Title 1 Adult/Dislocated<br>Worker<br>Program Participation                                                                                                    | Registration: 09/26/202<br>Registration: 11/10/20                                                        | 3 Participa<br>20                                                        | tion: 05/24/2024                                                | Staff: Shet                                                                                                    | ty, Sarvika                                                                                                    |                                       |                                              |                                                                                                    | ÷ .                              | ^ |
| ıt                                                                                     | Title 3<br>WIOA Program(s)<br>Title 1 Adult/Dislocated<br>Worker<br>Program Participation<br>Participation Group                                                                                                    | Registration: 09/26/207<br>Registration: 11/10/20                                                        | 3 Participa<br>20                                                        | tion: 05/24/2024                                                | Staff: Shet                                                                                                    | ty, Sarvika<br>Participatic                                                                                                    | n                                     |                                              |                                                                                                    | ÷ :                              | ^ |
| it<br>ts<br>ty Plan                                                                    | Title 3 WIOA Program(s) Title 1 Adult/Dislocated Worker Program Participation Participation Group DWG                                                                                                    | Registration: 09/26/202<br>Registration: 11/10/20                                                        | 3 Participa<br>20                                                        | tion: 05/24/2024                                                | Staff: Shet                                                                                                    | ty, Sarvika<br>Participatic<br>3/5/2021                                                                                              | 'n                                    |                                              |                                                                                                    | ⊕ :<br>^                         | ^ |
| ıt<br>Is<br>ty Plan                                                                    | Title 3 WIOA Program(s) Title 1 Adult/Dislocated Worker Program Participation Participation Group DWG POC                                                                                                    | Registration: 09/26/202<br>Registration: 11/10/20                                                        | 3 Participa<br>20                                                        | tion: 05/24/2024                                                | Staff: Shet                                                                                                    | ty, Sarvika<br>Participatic<br>3/5/2021<br>3/7/2024                                                                                  | 'n                                    |                                              |                                                                                                    | ÷:                               | ^ |
| it<br>ts<br>ty Plan<br>itd)                                                            | Title 3 WIOA Program(s) Title 1 Adult/Dislocated Worker Program Participation Participation Group DWG RRG Title 4                                                                                                    | Registration: 09/26/202<br>Registration: 11/10/20                                                        | 3 Participa<br>20                                                        | tion: 05/24/2024                                                | Staff: Shet                                                                                                    | ty, Sarvika<br>Participati<br>3/5/2021<br>3/7/2024                                                                                   | 'n                                    |                                              |                                                                                                    | ÷:                               |   |
| it<br>ts<br>ty Plan<br>kd)                                                             | Title 3 WIOA Program(s) Title 1 Adult/Dislocated Worker Program Participation Participation Group DWG RRG Title 1                                                                                                    | Registration: 09/26/202<br>Registration: 11/10/20                                                        | 3 Participa<br>20                                                        | tion: 05/24/2024                                                | Staff: Shet                                                                                                    | ty, Sarvika<br>Participatio<br>3/5/2021<br>3/7/2024<br>1/24/2021                                                                     | 'n                                    |                                              |                                                                                                    | ⊕ :<br>∕                         |   |
| it<br>ts<br>ty Plan<br>ild)                                                            | Title 3 WIOA Program(s) Title 1 Adult/Dislocated Worker Program Participation Participation Group DWG RRG Title 1 Title 1 Adult                                                                                                    | Registration: 09/26/202<br>Registration: 11/10/20                                                        | 3 Participa<br>20                                                        | tion: 05/24/2024                                                | Staff: Shet                                                                                                    | ty, Sarvika<br>Participatio<br>3/5/2021<br>3/7/2024<br>1/24/2021<br>1/24/2021                                                        | 'n                                    |                                              |                                                                                                    | ÷ :                              |   |
| ıt<br>ts<br>ty Plan<br>Ild)                                                            | Title 3 WIOA Program(s) Title 1 Adult/Dislocated Worker Program Participation Participation Group DWG RRG Title 1 Title 1 Adult Title 1 Dislocated Worker                                                                                           | Registration: 09/26/202<br>Registration: 11/10/20                                                        | 3 Participa<br>20                                                        | tion: 05/24/2024                                                | Staff: Shet                                                                                                    | ty, Sarvika<br>Participatic<br>3/5/2021<br>3/7/2024<br>1/24/2021<br>1/24/2021<br>1/24/2021                                           | 'n                                    |                                              |                                                                                                    | ÷:                               |   |
| it<br>Its<br>Ity Plan<br>Itd)                                                          | Title 3 WIOA Program(s) Title 1 Adult/Dislocated Worker Program Participation Participation Group DWG RRG Title 1 Title 1 Adult Title 1 Dislocated Worker                                                                                           | Registration: 09/26/202<br>Registration: 11/10/20                                                        | 3 Participa<br>20                                                        | tion: 05/24/2024                                                | Staff: Shet                                                                                                    | ty, Sarvika<br>Participatic<br>3/5/2021<br>3/7/2024<br>1/24/2021<br>1/24/2021<br>1/24/2021                                           | n                                     |                                              |                                                                                                    | ÷:                               |   |
| ıt<br>ts<br>ty Plan<br>Id)<br>Idos<br>19                                               | Title 3 WIOA Program(s) Title 1 Adult/Dislocated Worker Program Participation Participation Group DWG RRG Title 1 Title 1 Adult Title 1 Dislocated Worker Title 1 Dislocated Worker                                                                 | Registration: 09/26/202<br>Registration: 11/10/20                                                        | 3 Participa<br>20                                                        | tion: 05/24/2024                                                | Staff: Shet                                                                                                    | ty, Sarvika<br>Participatio<br>3/5/2021<br>3/7/2024<br>1/24/2021<br>1/24/2021<br>1/2/2024                                            | n<br>End:                             |                                              | Staff: Powell, Rebecca                                                                                                    | •                                |   |
| it<br>ts<br>ty Plan<br>Id)<br>kotes<br>19<br>teports                                   | Title 3 WIOA Program(s) Title 1 Adult/Dislocated Worker Program Participation Participation Group DWG RRG Title 1 Title 1 Title 1 Adult Title 1 Dislocated Worker Title 1 Dislocated Worker                                                         | Registration: 09/26/202<br>Registration: 11/10/20                                                        | 3 Participa<br>20<br>20 Participa                                        | tion: 05/24/2024                                                | Staff: Shet                                                                                                    | ty, Sarvika<br>Participatio<br>3/5/2021<br>3/7/2024<br>1/24/2021<br>1/24/2021<br>1/24/2021<br>1/2/2024                               | n<br>End:                             |                                              | Staff: Powell, Rebecca                                                                                                    | ⊕ :                              |   |
| it<br>ts<br>ty Plan<br>kd)<br>kotes<br>ng<br>teports -                                 | Title 3<br>WIOA Program(s)<br>Title 1 Adult/Dislocated<br>Worker<br>Program Participation<br>Participation Group<br>DWG<br>RRG<br>Title 1<br>Title 1 Adult<br>Title 1 Dislocated Worker<br>Title 1 Adult                                            | Registration: 09/26/202 Registration: 11/10/20                                                           | 3 Participa<br>20<br>20<br>20 Participa                                  | tion: 05/24/2024                                                | Staff: Shet                                                                                                    | ty, Sarvika<br>Participatio<br>3/5/2021<br>3/7/2024<br>1/24/2021<br>1/2/2024<br>0/2020                                               | n<br>End:                             |                                              | Staff: Powell, Rebecca                                                                                                    | ⊕ :                              |   |
| it<br>ts<br>ty Plan<br>kd)<br>kotes<br>kg<br>Reports -                                 | Title 3 WIOA Program(s) Title 1 Adult/Dislocated Worker Program Participation Participation Group DWG RRG Title 1 Title 1 Adult Title 1 Dislocated Worker Title 1 Adult Service Name                                                                | Registration: 09/26/202<br>Registration: 11/10/20                                                        | 3 Participa<br>20<br>20<br>20 Participa<br>20 Participa                  | tion: 05/24/2024                                                | Staff: Shet                                                                                                    | ty, Sarvika<br>Participatio<br>3/5/2021<br>3/7/2024<br>1/24/2021<br>1/24/2021<br>1/2/2024<br>0/2020<br>Close Y                       | n<br>End:<br>Office _7                | Staff                                        | Staff: Powell, Rebecca                                                                                                    | ⊕ :                              |   |
| nt<br>Its<br>Ity Plan<br>Hd)<br>Hotes<br>ng<br>teports -                               | Title 3 WIOA Program(s) Title 1 Adult/Dislocated Worker Program Participation Participation Group DWG RRG Title 1 Title 1 Adult Title 1 Dislocated Worker Title 1 Dislocated Worker Title 1 Adult                                                   | Registration: 09/26/202<br>Registration: 11/10/20                                                        | 3 Participa<br>20<br>20<br>20 Participa<br>7 Area 7                      | tion: 05/24/2024<br>tion: 01/24/2021<br>′ Fund ♀                | Staff: Shet                                                                                                    | ty, Sarvika Participatio 3/5/2021 3/7/2024 1/24/2021 1/24/2021 1/2/2024 0/2020 Close  V                                              | n<br>End:<br>Office Ÿ                 | Staff                                        | Staff: Powell, Rebecca                                                                                                    | <ul> <li>⊕ :</li> <li></li></ul> |   |
| it<br>Its<br>ty Plan<br>Id)<br>Idies<br>1g<br>teports -                                | Title 3  WIOA Program(s)  Title 1 Adult/Dislocated Worker  Program Participation Participation Group DWG RRG Title 1 Title 1 Adult Title 1 Dislocated Worker  Title 1 Adult Service Name Comprehensive Individuat                                   | Registration: 09/26/202<br>Registration: 11/10/20<br>Registration: 11/10/20                              | 3 Participa<br>20<br>20 Participa<br>20 Participa<br>7 Area 7<br>ment AD | tion: 05/24/2024<br>tion: 01/24/2021<br>Fund Y<br>WSAO          | Staff: Shet                                                                                                    | ty, Sarvika Participatio 3/5/2021 3/7/2024 1/24/2021 1/24/2021 1/2/2024 0/2020 Ciose  V 0/4/02/2024                                  | n<br>End:<br>Office V<br>0810         | Staff<br>Shetty, S                           | Staff: Powell, Rebecca                                                                                                    | ⊕ : ~                            |   |
| it<br>Its<br>ty Plan<br>Id)<br>Idi<br>Reports -<br>sits (12)                           | Title 3  WIOA Program(s)  Title 1 Adult/Dislocated Worker  Program Participation  Participation Group DWG RRG Title 1 Title 1 Adult Title 1 Dislocated Worker  Title 1 Dislocated Worker  Title 1 Adult Eligibility Determination                   | Registration: 09/26/202<br>Registration: 11/10/20<br>Registration: 11/10/20<br>Registration: 11/10/20    | 3 Participa 20 20 20 Participa 20 Participa 20 Participa 20 Area         | tion: 05/24/2024<br>tion: 01/24/2021<br>✓ Fund ∇<br>WSAO<br>OTH | Staff: Shet           Begin: 11/1           Open         ▼           04/02/2024         03/07/2024                                         | ty, Sarvika Participatu 3/5/2021 3/7/2024 1/24/2021 1/24/2021 1/22/2024 0/2020 Close  V 04/02/2024 03/07/2024                        | n<br>End:<br>Office ▼<br>0810<br>0810 | Staff<br>Shetty, S<br>Shetty, S              | Staff: Powell, Rebecca           V       Participation<br>Causing         arvika       Yes         arvika       No                                      | ⊕ : .                            |   |
| it<br>ts<br>ty Plan<br>Id)<br>kotes<br>ig<br>teports -<br>sists (12)<br>nployment Plan | Title 3 WIOA Program(s) Title 1 Adult/Dislocated Worker Program Participation Participation Group DWG RRG Title 1 Title 1 Adult Title 1 Dislocated Worker Title 1 Dislocated Worker Title 1 Adult Eligibility Determination Apprenticeship Training | Registration: 09/26/202<br>Registration: 11/10/20<br>Registration: 11/10/20<br>zed or Specialized Assess | 3 Participa 20 20 20 Participa 20 Participa 20 Area  7 ment AD AD AD     | tion: 05/24/2024 tion: 01/24/2021 Fund Y WSAO OTH OTH           | Staff: Shet           Begin: 11/1           Open         ▼           04/02/2024         03/07/2024           01/04/2024         01/04/2024 | ty, Sarvika Participatic 3/5/2021 3/7/2024 1/24/2021 1/24/2021 1/24/2021 0/2020 Close  V 04/02/2024 03/07/2024 03/07/2024 01/04/2024 | n<br>End:<br>Office ▼<br>0810<br>0810 | Staff<br>Shetty, S<br>Shetty, S<br>Kulkarni, | Staff: Powell, Rebecca           Participation           Causing           iarvika         Yes           iarvika         No           Deepa         Yes | ⊕ :                              |   |

# Service Detail Page

• New element is added caused "Participation causing" to convey if the Service causes participation.

|                            | 1 Customer Search / Custo         | omer Details / Services Summary | / Service Details                |        |
|----------------------------|-----------------------------------|---------------------------------|----------------------------------|--------|
| Customer                   | Service Details                   | \$                              |                                  |        |
| Documents                  |                                   | 0                               |                                  |        |
| Job Seeker                 |                                   | Save                            |                                  | Delete |
| Employment                 |                                   |                                 |                                  | Delete |
| Assessments                |                                   |                                 |                                  |        |
| Employability Plan         |                                   |                                 | Event History                    |        |
| Programs                   |                                   |                                 |                                  |        |
| Services<br>Services (New) |                                   |                                 |                                  |        |
| Exits                      | Program Name:                     |                                 | Title 3 - JVSG                   |        |
| Follow-ups                 |                                   |                                 |                                  |        |
| Customer Notes             | Service Information               |                                 | Induidual Employment Counseling  |        |
| Job Matching               | Service Category:                 |                                 | Individual Employment Counseling |        |
| Customer Reports           | Participation Causing:            |                                 | Yes                              |        |
| Financials                 | * Onen (One of the following is   | an annian all                   |                                  |        |
| Staff Requests (13)        | Open: (One of the following is    | required)                       |                                  |        |
| Referrals                  | Planned Service Date:             | 03/07/2024 [mm/dd/yyy           | y] Set As Today                  |        |
| RES Re-Employment Plan     |                                   |                                 |                                  |        |
|                            | Actual Service Date:              | 03/07/2024 [mm/dd/yyy           | y] Set As Today                  |        |
|                            | * Close: (One of the following is | required)                       |                                  |        |
|                            | Planned Service Date:             | 03/07/2024 [mm/dd/yyy           | y] Set As Today                  |        |
|                            | Actual Service Date:              | 03/07/2024 [mm/dd/yyy           | y] Set As Today                  |        |
|                            | * Funding Source:                 | JVSG V                          |                                  |        |

- Customer Notes can be generated from the Service Summary pages for both WIOA and Non-WIOA programs.
  - The "Actual Close Date" or "Completion date " must be populated in order for the "Create Note" Checkbox to show up
  - The Customer note will contain the following information:
    - (Note date = todays date

•

- Summary = Service [Service Name]
  - --EX: Service Labor Market Info
- Contents =Service Name [DATA ENTERED IN COMMENTS FIELD] followed by the staff ID/name, followed by a statement that this is a system-generated note
  - --EX: Labor Market Info Spoke with Joe to confirm he received the LMI info I sent him. ACCOUNTS\scaleacymj/*Scales, Alison.* This is a system-generated note.
  - \*Note In the By section Display Date and Time\*

|                                      | 🔒 / Customer Search / Cust                                             | omer Details / Service Summary / Service Details                                                                                                    |
|--------------------------------------|------------------------------------------------------------------------|----------------------------------------------------------------------------------------------------|
| Customer<br>Case Team                | Service Detail                                                         | 8                                                                                                    |
| Documents                            | Corrice Dotai                                                          | ~                                                                                                    |
| Job Seeker                           |                                                                        | Save                                                                                                    |
| Employment                           |                                                                        | Datata                                                                                                    |
| Assessments                          |                                                                        |                                                                                                    |
| Employability Plan                   |                                                                        | Event History                                                                                                    |
| Programs                             |                                                                        |                                                                                                    |
| Services                             |                                                                        |                                                                                                    |
| Services (New)                       | Program Name:                                                          | Second to Connectives                                                                                                    |
| Exits                                |                                                                        | ang para sa saananaa ay a                                                                                                    |
| Follow-ups<br>Curclement Notes       | Service Information                                                    |                                                                                                    |
| Job Matching                         | Service Name:                                                          | Initial Assessment of Interests, Skill Levels & Supportive Senvice Needs                                                                                                    |
| Customer Reports                     | Service Category:                                                      | Basic Career - Staff Assisted                                                                                                    |
| Financials                           | Participation Causing:                                                 | 195                                                                                                    |
| CEPT                                 | * Open: (One of the following is                                       | required)                                                                                                    |
| Customer Notes                       |                                                                        |                                                                                                    |
| Job Matching                         | Planned Service Date:                                                  | 04/16/2024 [mm/dd/yyyy] Set As Today                                                                                                    |
| Customer Reports                     |                                                                        |                                                                                                    |
| Financials                           | Actual Service Date:                                                   | 04/16/2024 [mm/dd/yyyy] Set As Today                                                                                                    |
| CEPT                                 |                                                                        |                                                                                                    |
| Statt Requests<br>Referrals          | <ul> <li>ulose: (One of the following it</li> </ul>                    | tudnikali                                                                                                    |
| RES Re-Employment Plan               | Planned Service Date:                                                  | 04/15/2024 [mm/dd/yyyy] Set As Today                                                                                                    |
| Exits                                |                                                                        |                                                                                                    |
| Follow-ups                           | Actual Service Date:                                                   | 04/16/2024 [mm/dd/yyyy] Set As Today                                                                                                    |
| Customer Notes                       |                                                                        |                                                                                                    |
| Job Malching                         | * Funding Source:                                                      | STC -                                                                                                    |
| Customer Reports                     | Grant identifier:                                                      |                                                                                                    |
| FRAKER                               | Quality in Paralament                                                  |                                                                                                    |
| CEPT                                 | <ul> <li>Qualitying Employer.</li> </ul>                               | lest amproyer Select Employer                                                                                                    |
| Staft Requests<br>Job Matching       |                                                                        |                                                                                                    |
| Customer Reports                     | <ul> <li>Contract ID:</li> </ul>                                       | 10-0007 Select Contract ID                                                                                                    |
| Financials                           |                                                                        |                                                                                                    |
| CEPT -                               |                                                                        | Remove Contract ID                                                                                                    |
| Colorina autor                       | Old Contract ID:                                                       |                                                                                                    |
| Job Matching                         | ON CONTROL ID.                                                         |                                                                                                    |
| Customer Reports                     | <ul> <li>List Assessment(s) and<br/>Assessment Provider(s);</li> </ul> | Test                                                                                                    |
| Financials                           |                                                                        |                                                                                                    |
| Financials                           |                                                                        |                                                                                                    |
| CEPT                                 |                                                                        |                                                                                                    |
| Staff Requests                       |                                                                        |                                                                                                    |
| Referrals                            |                                                                        |                                                                                                    |
| RES He-Employment Plan<br>Follow-ups | Provider Name:                                                         |                                                                                                    |
| Customer Notes                       | Location of Service Provision                                          |                                                                                                    |
| Job Matching                         | Commente                                                               |                                                                                                    |
| Customer Reports                     | Comments:                                                              |                                                                                                    |
| Financials<br>Financials             |                                                                        |                                                                                                    |
| CEPT-                                |                                                                        | Caution: 500 character                                                                                                    |
|                                      | Completion Code:                                                       | Completed This Service v                                                                                                    |
| Customer Reports                     |                                                                        |                                                                                                    |
| Financials                           | Create Customer Note:                                                  | tā Yes                                                                                                    |
| CEPT                                 |                                                                        |                                                                                                    |
| Staff Requests                       |                                                                        |                                                                                                    |
| Referrals                            | e<br>Career Elanoer                                                    | Shaw Service Service Servi |
| RES Re-Employment Plan               | and the second second                                                  | Change Starr                                                                                                    |
|                                      | Staff Type:                                                            | v                                                                                                    |
|                                      | * Office Code:                                                         | 0510-Dane County Job Center 👻                                                                                                    |
|                                      | WDA:                                                                   | 010-South Central                                                                                                    |
|                                      | Course                                                                 | p                                                                                                    |
|                                      | Last Listated                                                          | By:                                                                                                    |
|                                      | Optimu                                                                 | M).                                                                                                    |
|                                      |                                                                        | Save                                                                                                    |
|                                      |                                                                        | Delate                                                                                                    |
|                                      |                                                                        |                                                                                                    |
|                                      |                                                                        | Event History                                                                                                    |
|                                      |                                                                        |                                                                                                    |

- ITA Program look up updated. On Services where ITA is established and ITA Program ID needs to be selected using the "Select an ITA Program ID" button, an ITA Program lookup pop-up shows up with 2 versions.
  - Select Version 2 (Current ETPL Website) for all occupational classroom services with a planned or actual start date on or after 12/02/2019.
  - On the Version 2 there a new look up field titled "ITA Program ID" where The Program ID can be used to Search.

| ervices (New)              |                          |                                       | -                                    | _                                                 |                                 |                                         |
|----------------------------|--------------------------|---------------------------------------|--------------------------------------|---------------------------------------------------|---------------------------------|-----------------------------------------|
|                            |                          | ITA Established:                      | ۲                                    | Yes 🔿 No 🔿 No Response                            |                                 |                                         |
| ustomer Notes              | *                        | ITA Number:                           |                                      |                                                   |                                 |                                         |
| ob Matching                |                          |                                       |                                      |                                                   |                                 |                                         |
| ustomer Reports            |                          | ITA Program ID:                       |                                      | Select an ITA Program ID                          |                                 |                                         |
| inancials                  |                          |                                       |                                      |                                                   |                                 |                                         |
| EPT-                       |                          | ITA Program Name:                     |                                      |                                                   |                                 |                                         |
| taff Requests (14)         |                          | ITA Program Provider:                 |                                      |                                                   |                                 |                                         |
| elerrais                   |                          | TTA Program Location:                 |                                      |                                                   |                                 |                                         |
| ES Re-Employment Plan      |                          | Course:                               |                                      | Add Course                                        |                                 |                                         |
|                            |                          |                                       |                                      |                                                   |                                 |                                         |
|                            | *                        | ITA Program Outcome:                  |                                      | ~                                                 |                                 |                                         |
|                            | *                        | ITA Employment Outcome:               |                                      | <b>~</b>                                          |                                 |                                         |
|                            |                          | ITA Outcome Comment:                  |                                      |                                                   |                                 |                                         |
|                            |                          |                                       |                                      |                                                   |                                 |                                         |
|                            |                          |                                       |                                      |                                                   | caution 1000 character          | ~~~~~~~~~~~~~~~~~~~~~~~~~~~~~~~~~~~~~~~ |
|                            |                          |                                       |                                      |                                                   | limit                           |                                         |
|                            |                          |                                       |                                      |                                                   |                                 |                                         |
|                            |                          |                                       |                                      |                                                   |                                 |                                         |
|                            | Ormalati, C. I           |                                       |                                      |                                                   | limit                           |                                         |
| 📥 ASSET: ASSET             | - ITA Program Lookup - \ | Work - Microsoft Edge                 | - 0 X                                | ~                                                 |                                 |                                         |
| Ĥ https://a                |                          | /det/assetiteration/presentation/     | /ITAProgramLo A <sup>ℕ</sup>         |                                                   |                                 |                                         |
|                            | TA Program Lookur        |                                       |                                      |                                                   |                                 |                                         |
| ASSETT                     | HA Program Lookup        | ,                                     | 0 N                                  | o 🔿 No Response                                   |                                 |                                         |
| Select Vers                | ion 2 (Current ETPL      | Website) for all occupational clas    | ssroom services                      |                                                   |                                 |                                         |
| with a plann               | ned or actual start dat  | te on or after 12/02/2019.            |                                      |                                                   |                                 |                                         |
| Only select                | Version 1 (Old ITA V     | Vebsite) for occupational classroo    | om services that                     | oct on ITA Brogram ID                             |                                 |                                         |
| were planne                | ed or actually started   | before 12/01/2019.                    | Sele                                 |                                                   |                                 |                                         |
| * 174                      | Version:                 | Select ¥                              |                                      |                                                   |                                 |                                         |
|                            |                          |                                       |                                      |                                                   |                                 |                                         |
|                            |                          |                                       |                                      |                                                   |                                 |                                         |
|                            |                          |                                       |                                      |                                                   |                                 |                                         |
|                            |                          |                                       |                                      | Add Course                                        |                                 |                                         |
|                            |                          |                                       |                                      |                                                   |                                 |                                         |
|                            |                          |                                       |                                      | ~                                                 |                                 |                                         |
|                            |                          |                                       |                                      | ~                                                 |                                 |                                         |
|                            |                          |                                       |                                      |                                                   |                                 |                                         |
|                            |                          |                                       |                                      |                                                   |                                 |                                         |
|                            |                          |                                       |                                      |                                                   |                                 | <i>h</i>                                |
|                            |                          |                                       |                                      |                                                   | caution 1000 character<br>limit |                                         |
|                            |                          |                                       |                                      |                                                   |                                 |                                         |
| ASSET - ITA Program Lookup |                          |                                       |                                      |                                                   |                                 |                                         |
|                            | Select Version 2 (       | Current ETPL Website) for all occupat | tional classroom services with a pla | nned or actual start date on or after 12/02/2019. |                                 |                                         |
|                            | Only select Versio       | n 1 (Old ITA Website) for occupationa | al classroom services that were plan | ned or actually started before 12/01/2019         |                                 |                                         |
|                            |                          |                                       |                                      |                                                   |                                 |                                         |
|                            | * ITA Versio             | n:                                    | Version-2 V                          | published                                         |                                 |                                         |
|                            | Training P               | rovider:                              |                                      |                                                   |                                 |                                         |
|                            | ITA Progra               | im ID:                                |                                      |                                                   | Search                          |                                         |
|                            |                          |                                       |                                      |                                                   | Search                          |                                         |
|                            | Brogram ID               | Provider Name                         | Brogram Location                     | Brogram Nama                                      |                                 |                                         |
|                            | 00172_00001              | Liniversity of Wisconsin Green Pay    |                                      | RA program                                        | Detailed Info                   |                                         |
|                            | 00156 00002              | Training Institution 1                | Online                               | test of accredited                                | Detailed Info                   |                                         |
|                            | 00156 00003              | Training Institution 1                | Online                               | WTCS Created on 6/22/2020                         | Detailed Info                   |                                         |
|                            | 00233_00001              | 2 Institution Examples                | Online                               | NAme                                              | Detailed Info                   |                                         |
|                            | 00003_00036              | Training Institution 2                | MADISON, Madison                     | check2 program                                    | Detailed Info                   |                                         |
|                            | 00003_00042              | Training Institution 2                | Online                               | test for wtcs                                     | Detailed Info                   |                                         |
|                            | 00003 00044              | Training Institution 2                | Online                               | test for establishment date                       | Datailad Info                   |                                         |

• The Funding source "Vets VR&E" has been removed from TAA services.

| Service Details                                           | S                                                                                |                                          |
|-----------------------------------------------------------|----------------------------------------------------------------------------------|------------------------------------------|
|                                                           | Save                                                                             | Delete                                   |
|                                                           | Event History                                                                    |                                          |
| Program Name:                                             | TAA                                                                              |                                          |
| Service Name:                                             | Apprenticeship Training                                                          |                                          |
| Service Category:  * Open: (One of the following is r     | Training Services                                                                |                                          |
| Planned Service Date:                                     | [mm/dd/yyyy] Set As Today                                                        |                                          |
| Actual Service Date:  * Close: (One of the following is a | required)                                                                        |                                          |
| Planned Service Date:                                     | [mm/dd/yyyy] Set As Today                                                        |                                          |
| Actual Service Date:                                      | [mm/dd/yyyy] Set As Today                                                        |                                          |
| * Funding Source:<br>Contract ID:                         | TAA<br>Pell or other financial aid<br>Other Non-WIA<br>Other<br>DVR              | Select Contract ID<br>Remove Contract ID |
| * Funding Source:                                         | ~                                                                                |                                          |
| Contract ID:                                              | VETS VR&E<br>TAA<br>Pell or other financial aid<br>Other Non-WIA<br>Other<br>DVR |                                          |

• If there is no data in the Old Contact ID field it will be hidden on the Service details page.

Work-key services which are no longer in use are removed from Title 3 Service eligibility page. This will • not affect already existing or historical WorkKeys service records.

| Sonvice Eligibility                                                                                                    |                                                                                         |
|----------------------------------------------------------------------------------------------------|-----------------------------------------------------------------------------------------|
| Program Information - Title 3                                                                                                    |                                                                                         |
|                                                                                                    |                                                                                         |
| Service Category: All Service                                                                                                    |                                                                                         |
| Service Name                                                                                                    |                                                                                         |
| Ability Profiler                                                                                                    | Service Eligibility                                                                     |
| Adult Education (WIOA Title II)                                                                                                    | Program information - True a                                                            |
| Career Planning                                                                                                    | Service Category: All Services                                                          |
| Case Management                                                                                                    | Veteran Specific Services Only:                                                         |
| Child Care                                                                                                    | Service Name                                                                            |
| Childcare Assistance                                                                                                    | Ability Profiler Adult Education (WIQA Title II)                                        |
| Children First Community Service Block Grant                                                                                                    | Career Guidance                                                                         |
| Comprehensive Individualized or Specialized Assessment                                                                                                    | Career Hanning                                                                          |
| Department of Corrections                                                                                                    | Case Management                                                                         |
| Eligibility Determination FoodShare Employment & Training                                                                                                    | Child Care<br>Childcare Assistance                                                      |
| Group Employment Counseling                                                                                                    | Children First                                                                          |
| H1-8<br>Housing Assistance                                                                                                    | Community Service Block Grant<br>Comprehensive Individualized or Specialized Assessment |
| IEP Initial Development                                                                                                    | Denartment of Connections                                                               |
| IEP Review Individual Employment Counseling                                                                                                    | Eligibility Determination                                                               |
| Individual Re-Employment Plan Development                                                                                                    | FoodShare Employment & Training Group Employment Counceling                             |
| Information about Eligible Training Programs (ETPs) Information on Local Area Performance                                                                                                    | H1-8                                                                                    |
| Initial Assessment of Interests, Skill Levels & Supportive Service Needs                                                                                                    | Housing Assistance                                                                      |
|                                                                                                    | IEP Review                                                                              |
|                                                                                                    | Individual Employment Counseling                                                        |
| Intake and crientation Integrated Education and Training Programs                                                                                                    | Information about Eligible Training Programs (ETPs)                                     |
|                                                                                                    | Information on Local Area Performance                                                   |
| Job Corps (WIOA Title 1-C)                                                                                                    | Initial Assessment of Interests, Skill Levels & Supportive Service Needs                |
| Job Fair Screening                                                                                                    | Initial RESEA                                                                           |
| Job Referral Placement Assistance                                                                                                    | Intake and Orientation                                                                  |
| Job Requirements information                                                                                                    | Integrated Education and Training Programs                                              |
| Job Search Assistance<br>Keytrain Workshop                                                                                                    | Job Corps (WIQA Title 1-C)                                                              |
| Labor Market Information                                                                                                    | Job Development                                                                         |
| Mock Interview                                                                                                    | Job Fair Screening Job ReferralPlacement Assistance                                     |
| National Farmworker Job Program (NFJP) Native American Programs                                                                                                    | Job Requirements Information                                                            |
|                                                                                                    | Job Search Assistance                                                                   |
| Online Interview Preparation                                                                                                    | Keytrain Workshop                                                                       |
| Online RES Assessment Self-Service                                                                                                    |                                                                                         |
| Online RES Unertation Set Service Online Set Service and Informational Activities                                                                                                    | National Farmworker Job Program (NFJP)                                                  |
| Online Workshop - Interviewing                                                                                                    | Native American Programs                                                                |
| Online Workshop - Job Searching with rechnology Online Workshop - Networking                                                                                                    | Needs Related Payment                                                                   |
| Online Workshop - Resume & Job Application                                                                                                    | Online Interview Preparation Online RES Assessment Self-Service                         |
| Other Non WIQA Program                                                                                                    | Online RES Orientation Self-Service                                                     |
| Other Support Service Assistance                                                                                                    | Online Self-Services and Informational Activities Online Workshop - Interviewing        |
| Out of Area and Search Association                                                                                                    | Online Workshop - Job Searching with Technology                                         |
| Out of Area Relocation Assistance Reentry Employment Opportunities (Adult)                                                                                                    | Online Workshop - Networking<br>Online Workshop - Resume & Job Application              |
| Referral                                                                                                    | Online Workshop - Your Workplace Skills                                                 |
| Referral to Employer Referral to Online Job Boards                                                                                                    | Other Non WIOA Program Other Support Service Assistance                                 |
| Referral to Training                                                                                                    | Out of Area Job Search Assistance                                                       |
| Resume Development for Individual with Barriers                                                                                                    | Out of Area Relocation Assistance                                                       |
| RTAA                                                                                                    | Reentry Employment Opportunities (Adult) Referrat                                       |
| Résumé Development<br>Short-term Pre-vocational Services                                                                                                    | Referral to Employer                                                                    |
| University of the State of the State of the | Referral to Online Job Boards Referral to Training                                      |
| son axis Assessment Staff Arranged Interview with Employer                                                                                                    | Resume Development for Individual with Barriers                                         |
| Subsequent RESEA                                                                                                    |                                                                                         |
| TANE Non-WICA                                                                                                    | Résumé Development                                                                      |
| Testing-Typing                                                                                                    | Short-term Pre-vocational Services                                                      |
| Title V (Title V of the Older Americans Act) Transnortation Assistance                                                                                                    | Soft Skills Assessment                                                                  |
|                                                                                                    | Staff Arranged Interview with Employer                                                  |
| Unemployment Insurance (UI) Claim Assistance                                                                                                    | Subsequent RESEA                                                                        |
| Unemployment Insurance Info                                                                                                    | TANF Non-WICA                                                                           |
| Veteran Priority of Service                                                                                                    | Title V (Title V of the Older Americans Act)                                            |
| Vocational Rehabilitation<br>W-2                                                                                                    | Transportation Assistance                                                               |
| Work Experience                                                                                                    | UI Eligibility Review                                                                   |
| Workforce Preparation                                                                                                    | Unemployment Insurance (UI) Claim Assistance                                            |
| WorkKeys-Applied Math                                                                                                    | Unemployment Insurance Info                                                             |
| WorkKeys-Applied Technology Assessment                                                                                                    | Vocational Rehabilitation                                                               |
| WorkKeys-Fit Assessment                                                                                                    | W-2<br>Work Experience                                                                  |
| WorkKeys-Graphic Literacy                                                                                                    | Workforce Preparation                                                                   |
| WorkKeys-Workplace Documents                                                                                                    |                                                                                         |
| WorkKeys-Workplace Observation Assessment                                                                                                    | VottC<br>YouthBuild                                                                     |
| YounBuild                                                                                                    |                                                                                         |
|                                                                                                    | ASSET Tachnical Rullatine Loh Cantar Disactory                                          |

ASSET Technical Bulletin – Find this document at: <u>https://dwd.wisconsin.gov/DETAPPS/detapps\_info/secure/asset/tech-bulletins.htm</u>

- For Title 1 Youth according to the 10.4.1 policy there is an order of Services Eligibility determination, Objective assessment and Individual Service Strategy services need to be added/completed before adding any other new service. We have added the following functionality to better follow this policy.
  - No other services other than the above mentioned can be Completed with Actual start and end dates until the 3 are completed.

|                        | 1 Customer Search / Customer                              | Details / Services Summary / Service Detail | s                                                            |          |
|------------------------|-----------------------------------------------------------|---------------------------------------------|--------------------------------------------------------------|----------|
| Customer               | Service Detaile                                           |                                             |                                                              |          |
| Case Team              | Service Details                                           |                                             |                                                              |          |
| Documents              |                                                           |                                             |                                                              |          |
| Job Seeker             |                                                           | Save                                        |                                                              | Delete   |
| Employment             |                                                           |                                             |                                                              |          |
| Assessments            |                                                           |                                             |                                                              |          |
| Employability Plan     |                                                           |                                             | Event History                                                |          |
|                        |                                                           |                                             |                                                              |          |
| Services               | <ul> <li>Eligibility Determination, Individual</li> </ul> | Service Strategy and Objective Assessment S | ervices must be completed before the Actual Open date can be | e saved. |
| Services (New)         | Eligibility Determination, Individual                     | Service Strategy and Objective Assessment S | ervices must be completed before the Actual Close date can b | e saved. |
| Followups              | •                                                         |                                             |                                                              |          |
| Customer Notes         | Program Name:                                             | Title 1                                     |                                                              |          |
| Job Matching           | Program Area:                                             | Youth                                       |                                                              |          |
| Customer Reports       |                                                           |                                             |                                                              |          |
| Financials             | Service Information                                       |                                             |                                                              |          |
| CEPT -                 | Service Name:                                             | Adult Basic Educ                            | ation (co-enrolled in Youth Program)                         |          |
| Staff Requests (3)     | Service Category:                                         | Partner Program                             | Participation                                                |          |
| Referrals              | Participation Causing:                                    | No                                          |                                                              |          |
| RES Re-Employment Plan | * Open: (One of the following is requ                     | ired)                                       |                                                              |          |
|                        | Planned Service Date:                                     | [mm/dd/yyyy] Set As To                      | day                                                          |          |
|                        | !<br>Actual Service Date: 0                               | 4/18/2024 [mm/dd/yyyy] Set As To            | day                                                          |          |
|                        | * Close: (One of the following is requ                    | uired)                                      |                                                              |          |
|                        | Planned Service Date:                                     | [mm/dd/yyyy] Set As To                      | day                                                          |          |
|                        | !<br>Actual Service Date:                                 | 4/18/2024 [mm/dd/yyyy] Set As To            | day                                                          |          |

- For Title 1 Adult and Dislocated Worker according to the 8.3.1 policy, Eligibility Determination, Initial Assessment, Comprehensive Assessment, IEP Development Services need to be added/completed before adding any other new service. We have added the following functionality to better follow this policy.
  - No other Services other than the above mentioned can be Completed with Actual start and end dates until the 4 are completed.

|                        | •                                                      |                                                                                   |                                        |
|------------------------|--------------------------------------------------------|-----------------------------------------------------------------------------------|----------------------------------------|
| Customer               | Comilao Dataila                                        |                                                                                   |                                        |
| Case Team              | Service Details                                        |                                                                                   |                                        |
| Documents              |                                                        |                                                                                   |                                        |
| Job Seeker             | Save                                                   |                                                                                   | Delete                                 |
| Employment             |                                                        |                                                                                   |                                        |
| Assessments            |                                                        |                                                                                   |                                        |
| Employability Plan     |                                                        | Event History                                                                     |                                        |
| Programs               |                                                        |                                                                                   |                                        |
| Services               |                                                        |                                                                                   |                                        |
| Services (New)         | Eligibility Determination, Comprehensive Assessmer     | nt, Initial Assessment and IEP Initial Development Services must be completed bef | ore the Actual Open date can be saved. |
| Exits                  |                                                        |                                                                                   |                                        |
| Follow-ups             | Program Name:                                          | Title 1                                                                           |                                        |
| Customer Notes         | Program Area:                                          | Adult                                                                             |                                        |
| Job Matching           |                                                        |                                                                                   |                                        |
| Customer Reports -     | Service Information                                    |                                                                                   |                                        |
| Financials             | Service Name:                                          | Career Planning                                                                   |                                        |
| CEPT -                 | Service Category:                                      | Individualized Career Services                                                    |                                        |
| Staff Requests (1)     | Participation Causing:                                 | Yes                                                                               |                                        |
| Referrals              | * Open: (Ope of the following is required)             |                                                                                   |                                        |
| RES Re-Employment Plan | Open. (One of the following is required)               |                                                                                   |                                        |
|                        | Planned Service Date:                                  | [mm/dd/yyyy] Set As Today                                                         |                                        |
|                        | Actual Service Date: 08/22/2023                        | [mm/dd/yyyy] Set As Today                                                         |                                        |
|                        | $!^{\ast}\;$ Close: (One of the following is required) |                                                                                   |                                        |

### New Pages we can add Customer notes from

- Customer note will be automatically generated from the Employment tab on ASSET whenever a new Employment record is added. If editing an older record, there will be a checkbox on the bottom which can create a new Customer Note if needed. The following fields will be Captured in the Customer Note
  - Note Date: today's date
  - Note summary: Employment Summary name of employer
  - *Content*:
  - Name of employer
  - o City
  - o State
  - o Job Title
  - o Career Progression
  - o Pay
  - o Rate
  - o Start Date
  - Created by: user handle and timestamp of record creator.
  - This is a system generated note.

| Home Manage Customers - Staff - Posting Tools -                                                                                                    | Admin Tool+ RES Tools- System Reports- BI Reports Manage Financials- Referrats                                                                                                    |
|----------------------------------------------------------------------------------------------------|----------------------------------------------------------------------------------------------------|
| Customer<br>Case Team<br>Documents<br>Job Seeker<br>Employment                                                                                                    | <ul> <li>Customer Search / Customer Details / Employment Burnmary / Employment Details         </li> </ul> Employment Details            Save         Delete         Event History                                                                                                    |
| Assessments<br>Employability Plan<br>Programs<br>Services (New)<br>Exits<br>Follow-ups<br>Colustomer Koles<br>Job Matching<br>Calsmore Koles<br>Financials<br>CEPT | Employment History Information:         * Employment History Information:         * Employment K for Incurbent Worker Program?       Yes       No Response         * Employer Name:       CECO ferm         Employer Address Line 1:       sdd5s         Employer Address Line 1:       sdd5s         Employer Address Line 2:       sdd5s         Employer CDy:       sdd5s         Employer State:       Y         Employer ZQ:       sesses aread]         Employer Phone Number:       justers aread] Extension: |
| Statf Requests (1)<br>Roterrals<br>RES Ro-Employment Plan                                                                                                    | Job Tite: Managers, A& Other     Occupational Category:     O'NET Code:     O'NET Code:     I1-3192:00 ]##-#### #] Link to O'NET     Soybean Farming     Solect NAUCS     Link to NAUCS     Career Progression:                                                                                                    |
|                                                                                                    | Pay:         3           Rate:         V           Other:         V           Stata Date:         Immiddlyyygi           End Date:         Immiddlyyygi           * Reason for Leaving:         Immiddlyyygi           * Is this employer a federal contractor?         Ves # No O No Response                                                                                                    |
|                                                                                                    | Is this job a flooral job?      Ves # No 	No Response      Is the at emportal job (less than or equal to 30 days)?      Ves # No 	No Response      Estimated number of hours per week:      UI Wage Data                                                                                                    |
|                                                                                                    | Create Customer Note:                                                                                                    |
|                                                                                                    | * Career Planner: Shartika Change Staff Ernat<br>Staff Type<br>* Office Coder: 0916-Cance County Job Center<br>WCA: 016-Seath Central<br>Created: Bis1/2023 16:36:06 AM By ACCOUNTS:SHETTSXRXF                                                                                                    |
|                                                                                                    | Last Uptaled: 3/4/2024 12:21:51 PM By: ACCOUNTEISHETTESKKXF Save Delete Event History                                                                                                    |

ASSET Technical Bulletin -

- Customer Notes will automatically be created when a customer is registered with Title 3 JVSG or Title 3 Wagner-Peyser program in ASSET. This feature is only for when we are manually adding these in ASSET. The Notes would include the following data:
  - Note date = todays date
     Summary = JVSG enrollment
     Contents = The customer was registered with JVSG. + Display that this is a system-generated note

OR

Note date = todays date
 Summary = Wagner-Peyser registrant
 Contents = The customer was registered with Wagner-Peyser. + This is a system generated note.

| Customer Note                                                                                 |                                                         | SAVE DELETE  |
|-----------------------------------------------------------------------------------------------|---------------------------------------------------------|--------------|
| Details                                                                                       |                                                         | ^ .          |
| Note Date*<br>12/28/2023                                                                      | Summary*<br>JVSG Enrollment                             |              |
| Comments*<br>The customer was registered with JVSG.<br>***This is a system-generated note.*** |                                                         |              |
| Programs<br>Title 3                                                                           |                                                         | 78 / 2000    |
| Share with UI Mark as Confidential None Selected                                              |                                                         |              |
| Staff Information                                                                             |                                                         | 1~           |
| Career Planner* • Staff Type •                                                                | Office Code* WDA<br>0810-Dane County Job Center * 010-S | outh Central |
| Created By: Kulkarni, Deepa 12/28/2023 6:55:59 PM                                             | Last Updated By: Kulkarni, Deepa 2/5/2024 11:20:12 AM   |              |

# ASSET Technical Bulletin

Appendix: Directions on using new technology - New technology was used to make the search results grids that are deployed through this project. The new search results grids will be added to other ASSET pages as they get re-developed over time. The following are directions on how to use this new technology. These directions can be used for any page on which this technology is used.

#### Searching - to look for certain keywords, numbers or dates within a group of records

 To search, type your keywords/numbers into the "search" field in the upper right hand corner of the grid. The results that you see below the search field will update as you type, so you do not need to hit "enter" on your keyboard to execute the search.

| Customer Note Summary |              |            |              |                                     |                          |   |              |   |                 | ⊕ ₽ | :                     |
|-----------------------|--------------|------------|--------------|-------------------------------------|--------------------------|---|--------------|---|-----------------|-----|-----------------------|
|                       |              |            |              |                                     | Q Search                 |   |              |   |                 |     |                       |
| Note Id               | $\mathbb{Y}$ | Note Date  | $\mathbb{Y}$ | Note Summary                        |                          | Y | Confidential | 7 | User Name       | Y   |                       |
| 11830                 |              | 04/08/2024 |              | Service - Referral to Certified Pr  | e-Apprenticeship Program |   |              |   | Shetty, Sarvika |     | 1ª                    |
| 11694                 |              | 04/02/2024 |              | Service - Recruitment Events        |                          |   |              |   | Shetty, Sarvika |     | <i>I</i> <sup>*</sup> |
| 11716                 |              | 04/02/2024 |              | Service - Eligibility Determination | n                        |   |              |   | Shetty, Sarvika |     | ľ                     |

### Filtering – to narrow the group of records you're viewing to those that match certain parameters

- Each column in the results grid can be filtered to a specific status, name, date, keyword, etc.
- Depending on the kind of data, the filtering options will vary. Columns like names will provide users different filtering options than columns with dates.
- One way to filter a certain column is to click the "filter" icon that looks like a funnel, which is always present next to each column name. In the example below this shows how it looks to filter the Customer PIN column to values that equal number '123456.'
  - The red box shows the funnel icon next to the column name, which opens this dialog box when selected.
  - The yellow box shows what the user wants ASSET to do with the data it enters in the green box (ex: ignore everything with this value, show me everything greater than this value, etc.)
  - The green box shows the PIN the user manually typed.
  - Click on the filter icon again or click elsewhere in the grid to make the dialog box disappear.

| nfidential | Y | User Name     | 7      |
|------------|---|---------------|--------|
| contains   |   |               | •      |
| Sarvika    |   |               |        |
|            |   | CLEAR         | FILTER |
|            |   | опещу, загика |        |

ASSET Technical Bulletin -

- Another way to filter is to click this vertical ellipses icon, visible when hovering with your mouse on or next to the "filter" funnel icon above. Selecting the word "Filter" will then bring up the same dialog box that allows the user to enter their filter parameters.
  - $\circ$   $\;$  The red box shows the vertical ellipses icon.
  - The yellow box shows the word "Filter" that will bring up the dialog box.
  - Click on the vertical ellipses again or click elsewhere in the grid to make the dialog box disappear.

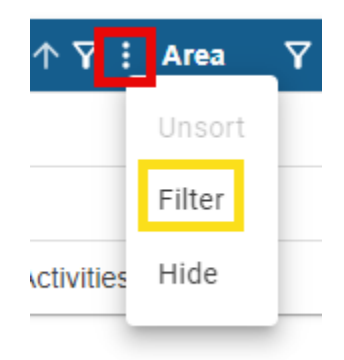

# Sorting/Ordering - to take the results you see and arrange them A-Z or largest to smallest

- When you hover your mouse on or near the filter icon next to a column name, the sort icon will automatically appear to the left of the filter icon.
  - $\circ$   $\;$  The sort icon is in red below.

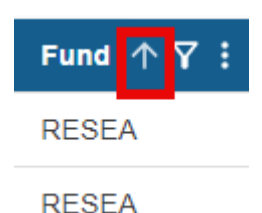

- Clicking the sort icon once will order the results that you see alphabetically or numerically. Clicking the sort icon again will reverse the sort order.
- To un-sort a column, hover your mouse on or near the filter icon and click on the vertical ellipses. This opens a dialog box. Select "Unsort" and your column will revert to its default sorting.
  - The red box shows the vertical ellipses icon.
  - The yellow box shows the "Unsort" action.
  - Click on the vertical ellipses again to make the dialog box disappear.

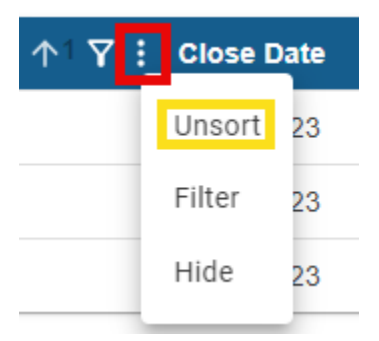

### Exporting - to take the results you see on the screen and download them as a file

- Every new grid allows the user to download the results as an excel file.
- The results in your excel file will represent however you've searched, sorted or filtered the results in ASSET.
- After you have narrowed your results to the records you want, click this icon to export your results.

| Custome | er Note   | Summary   |           |              |          |   |              |           |           | ⊕ <mark>⊉</mark> : |
|---------|-----------|-----------|-----------|--------------|----------|---|--------------|-----------|-----------|--------------------|
|         |           |           |           |              | Q Search |   |              |           |           | Export             |
| Note Id | $\forall$ | Note Date | $\forall$ | Note Summary |          | Ŷ | Confidential | $\forall$ | User Name | Ŷ                  |
|         |           |           |           |              |          |   |              |           |           | .8                 |

### Other features

- Selecting the vertical ellipses in the upper right hand corner of the grid will give users a menu with additional options.
  - The red box shows the vertical ellipses.
  - The yellow box shows the additional options the user sees after selecting the ellipses.
  - The user can click the vertical ellipses a second time or click elsewhere in the grid to collapse these additional options.

#### WIOA Program(s)

| itle 3 Regi<br>09/2                 | Registration Date:<br>09/26/2023 |      |   | Participation Date: |   |            | Staff: |            |   |        |   | R        | Clear All Filters | •  |                   |    |
|-------------------------------------|----------------------------------|------|---|---------------------|---|------------|--------|------------|---|--------|---|----------|-------------------|----|-------------------|----|
| Service Name                        | Y                                | Area | Y | Fund                | 7 | Open Date  | 7      | Close Date | Y | Office | Y | Staff Id | Y                 |    | Show/Hide Columns |    |
| Online RES Orientation Self-Service |                                  | Т3   |   | RESEA               |   | 12/26/2023 |        | 12/26/2023 |   | 0810   |   |          |                   | No |                   | 1ª |
| Online RES Assessment Self-Servic   | ;                                | Т3   |   | RESEA               |   | 12/26/2023 |        | 12/26/2023 |   | 0810   |   |          |                   | No |                   | 1  |

- The additional options given above are:
  - To clear all the filters the user has applied.
  - To show or hide columns. This can be used to hide a column that isn't needed for your purposes, or show any columns you've previously hidden.
  - Certain grids have pre-defined filters that allow users to easily view a different subset of data.
- The bottom right-hand corner of the grid allows users to choose to see more rows on the page, move to the next page or jump to the first or last page.

| Rows per page: | 10  | 1-10 of 86 | < | < | > | Ж |
|----------------|-----|------------|---|---|---|---|
|                | 25  |            |   |   |   |   |
|                | 50  |            |   |   |   |   |
|                | 100 |            |   |   |   |   |

 As the new technology is implemented in ASSET, there will be a mix of old and new technology on the pages. One of the results of this is that there will often be two scroll bars on pages with these new grids. One scroll bar allows you to scroll within the page itself, while the other allows you to scroll within

ASSET Technical Bulletin -

the grid. Once the new technology is implemented throughout the application, users will again have one consistent scroll bar.

- $\circ~$  The rex box shows the scroll bar on the page. Use this scroll bar to move to the top or bottom of the page.
- $\circ$  The yellow box shows the scroll bar within the grid. Use this scroll bar to see all the rows of data.

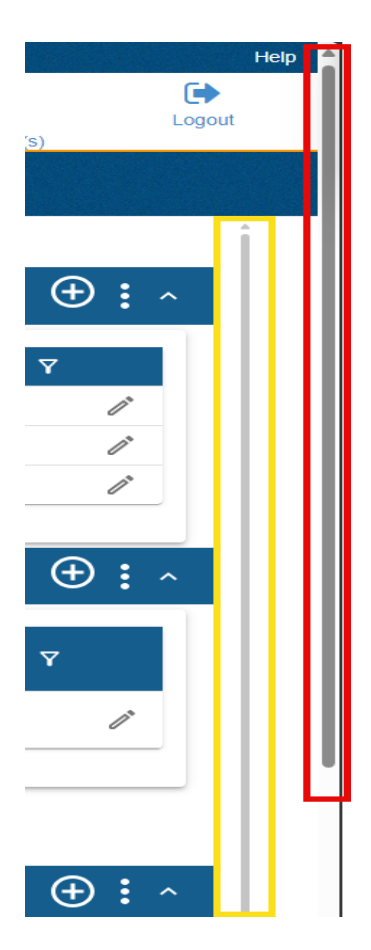